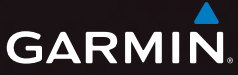

# пüvi<sup>®</sup> серии 3500 Руководство пользователя

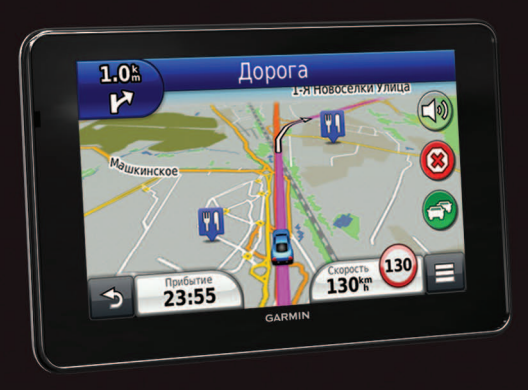

Февраль 2012 г.

190-01387-45\_0A

© Garmin Ltd. или подразделения, 2012 г.

Все права сохранены. Согласно законодательству о защите авторских прав полное или частичное копирование данного руководства без письменного разрешения компании Garmin не допускается. Компания Garmin оставляет за собой право изменять или улучшать свои продукты и вносить изменения в содержание данного руководства без обязательства уведомлять какое-либо лицо или организацию о таких изменениях или улучшениях. Последние обновления и дополнительные сведения об использовании этого продукта доступны на веб-сайте www.garmin.com.

Приведенная в этом документе информация может быть изменена без уведомления. Компания Garmin оставляет за собой право изменять или улучшать свои продукты и вносить изменения в содержание руководства без обязательства уведомлять какое-либо лицо или организацию о таких изменениях или улучшениях. Для получения последних обновлений и дополнительной информации об использовании этого и других продуктов Garmin посетите веб-сайт компании Garmin (www.garmin.com).

Garmin®, логотип Garmin, nüvi® и MapSource® являются товарными знаками компании Garmin Ltd. или ее подразделений, зарегистрированными в США и других странах. cityXplorer<sup>™</sup>, ecoRoute<sup>™</sup>, myTrends<sup>™</sup>, nüMaps Guarantee<sup>™</sup>, nüMaps Lifetime<sup>™</sup>, myGarmin<sup>™</sup> и trafficTrends<sup>™</sup> являются товарными знаками компании Garmin Ltd. или ее подразделений. Данные товарные знаки запрещено использовать без явного разрешения Garmin.

Текстовый знак и логотипы Bluetooth<sup>®</sup> принадлежат компании Bluetooth SIG, Inc. Любое использование этих знаков компанией Garmin осуществляется по лицензии. Windows<sup>®</sup> является зарегистрированным товарным знаком компании Microsoft Corporation в США и других странах. Mac<sup>®</sup> является товарным знаком компании Apple Computer, Inc. microSD<sup>™</sup> является товарным знаком компании SD-3C, LLC. Audible.com<sup>®</sup> и AudibleReady<sup>®</sup> является зарегистрированными товарным и знаком компании SD-3C, LLC. Audible.com<sup>®</sup> и AudibleReady<sup>®</sup> является зарегистрированными товарными знаком компании Audible, Inc. <sup>©</sup> Audible, 1997–2011 гг. HD Radio<sup>™</sup> является собственным товарным знаком iBiquity Digital Corporation. Android является товарным знаком компании Google Inc.

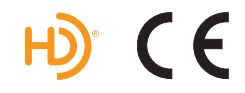

## Содержание

### Начало работы.....

| Подключение устройства к автомобильному |
|-----------------------------------------|
| кабелю питания                          |
| Служба "Мои Обновления"                 |
| Режим ожидания                          |
| Регулировка яркости экрана              |
| Регулировка общей громкости             |
| Автонастройка громкости                 |
| Значки на панели состояний              |
| Сигналы спутников                       |
| Экранные кнопки                         |
| Экранная клавиатура                     |
| Кнопки быстрого доступа                 |
|                                         |

### Поиск местоположений .....

| Объекты                             | 8          |
|-------------------------------------|------------|
| Инструменты поиска                  | <b>1</b> 1 |
| Сохранение местоположения "Дом"     | 14         |
| Поиск недавно найденных объектов    | 14         |
| Поиск стоянки                       | 14         |
| Включение имитации позиционирования | 14         |

| Сохранение местоположений                                                                                    | 15                      |
|----------------------------------------------------------------------------------------------------|-------------------------|
| Голосовое управление                                                                                         | 17                      |
| Голосовое управление                                                                                         | 17                      |
| Навигация                                                                                                    | 20                      |
| Начало навигации по маршруту                                                                                 | 20                      |
| Движение по автомобильному маршруту                                                                          | 20                      |
| Обслуживание на съезде                                                                                       | 23                      |
| Функции объезда различных дорог                                                                              | .24                     |
| Пользовательские объезды                                                                                     | .24                     |
| Включение дополнительных объездов                                                                            | 25                      |
| Навигация вне дорог                                                                                          | 26                      |
| Страницы карты                                                                                               | 26                      |
| Настройка карты                                                                                              | 26                      |
| Просмотр поворотов                                                                                           | 28                      |
| Просмотр данных о текушем местопопожении                                                                     | 30                      |
|                                                                                                    |                         |
| Пешеходные маршруты                                                                                          | 30                      |
| Пешеходные маршруты<br>Телефонные вызовы в режиме                                                            | .30                     |
| Пешеходные маршруты<br>Телефонные вызовы в режиме<br>Hands-Free                                              | .30<br>32               |
| Пешеходные маршруты<br>Телефонные вызовы в режиме<br>Hands-Free<br>Вызовы Hands-Free                         | .30<br>32<br>.32        |
| Пешеходные маршруты<br>Телефонные вызовы в режиме<br>Hands-Free<br>Вызовы Hands-Free<br>Подключение телефона | .30<br>32<br>.32<br>.32 |

| Прием входящего вызова               | 34     |
|--------------------------------------|--------|
| Использование уурнала вызовов        | 34     |
|                                      | <br>2/ |
| Опции, доступные при приеме вызова   | <br>סר |
| Сохранение домашнего номера телефона | 30     |
| Приложения                           | 35     |
| Использование Справки                | 35     |
| О приложении Smartphone Link         | 35     |
| Об интерактивных службах Garmin      | 37     |
| Функция ecoRoute                     | 38     |
| Просмотр сообщений myGarmin          | 41     |
| Просмотр прогноза погоды             | 41     |
| Аудиокниги                           | 42     |
| Планирование маршрута                | 44     |
| Просмотр изображений                 | 45     |
| Просмотр предыдущих маршрутов        |        |
| и пунктов назначения                 | 46     |
| Мировое время                        | 46     |
| Прослушивание звуковых файлов        | 47     |
| Воспроизведение видео                | 48     |
| Установка будильника                 | 48     |
| Поиск стоянки                        | 49     |
| Поиск последнего места стоянки       | 49     |
|                                      |        |

| Калькулятор                                | 49 |
|--------------------------------------------|----|
| Преобразование единиц измерения            | 49 |
| Использование языкового справочника        | 50 |
| О программе Tracker                        | 51 |
| Настройка программы Tracker                | 51 |
| Отслеживающие пользователи                 | 52 |
| Скрытие своего местоположения              | 53 |
| Отправка сообщения о местоположении        | 53 |
| Активация учетных записей социальных сетей |    |
| в приложении Tracker                       | 54 |
| Дорожная обстановка                        | 55 |
| Включение трафика                          | 55 |
| Прием данных о трафике                     | 56 |
| Приемник трафика                           | 56 |
| Дорожная обстановка по маршруту            | 57 |
| Транспортный поток в текущей местности     | 58 |
| Данные о трафике                           | 58 |
| О камерах трафика                          | 59 |
| Подписки на трафик                         | 59 |
| Управление данными                         | 60 |
| Типы файлов                                | 61 |
|                                            |    |

| Карты памяти                 | 61 |
|------------------------------|----|
| Передача файлов с компьютера | 61 |
| Удаление файлов              | 62 |

### Пользовательская настройка

| устройства                               | 62 |
|------------------------------------------|----|
| Настройки карты и транспортного средства | 63 |
| Настройки навигации                      | 63 |
| Настройки экрана.                        | 64 |
| Параметры Bluetooth                      | 65 |
| Настройки трафика                        | 65 |
| Настройки единиц измерения и времени     | 66 |
| Настройки языка и клавиатуры             | 67 |
| Настройки оповещений о сближении         | 67 |
| Настройки устройства                     |    |
| и конфиденциальности                     | 67 |
| Восстановление настроек                  | 68 |
|                                          |    |

#### 

| Замена предохранителя на автомобильном   |    |
|------------------------------------------|----|
| кабеле питания                           | 70 |
| Крепление устройства на приборной панели | 70 |
| Снятие устройства, подставки и держателя | 71 |
| Обновление карт                          | 71 |
| Покупка дополнительных карт              | 72 |
| Камеры безопасности                      | 72 |
| Пользовательские объекты                 | 72 |
| Приобретение аксессуаров                 | 73 |
| Устранение неполадок                     | 74 |
| Указатель                                | 76 |

## Начало работы

#### **АВНИМАНИЕ**!

Сведения о безопасности и другую важную информацию см. в руководстве Правила техники безопасности и сведения об изделии, которое находится в упаковке изделия.

- 1 Установите устройство в держатель (стр. 1).
- 2 Зарегистрируйте устройство (стр. 3).
- 3 Проверьте наличие обновлений.
  - Обновления ПО (стр. 3).
  - Бесплатное обновление карт (стр. 3).

### Подключение устройства к автомобильному кабелю питания

#### 🛆 ВНИМАНИЕ!

Данное устройство работает от литий-ионного аккумулятора. Во избежание травм или повреждения устройства, вызванных чрезмерным нагревом аккумулятора, необходимо забирать устройство с собой при выходе из автомобиля и хранить его вдали от прямого солнечного света.

Перед использованием устройства с питанием от аккумулятора его необходимо полностью зарядить.

- Подключите автомобильный кабель питания порту USB на держателе 2.
- Установите держатель на кронштейн с вакуумной присоской (3).
- 3 Установите присоску на лобовое стекло и поверните рычаг ④ в сторону лобового стекла.
- 4 Вставьте нижнюю часть устройства в держатель.
- 5 Наклоните устройство назад до щелчка.

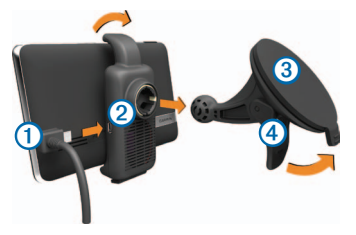

- 6 Подключите второй конец автомобильного кабеля питания к разъему прикуривателя автомобиля.
- 7 При необходимости подключите внешнюю антенну к приемнику трафика и закрепите ее на лобовом стекле с помощью вакуумных присосок.

## Служба "Мои Обновления"

С помощью службы "Мои Обновления" можно зарегистрировать устройство, проверить наличие обновлений и карт, ознакомиться с руководствами, получить поддержку и т.п.

#### Настройка службы "Мои Обновления"

Вставьте USB-кабель в USB-разъем на устройстве.

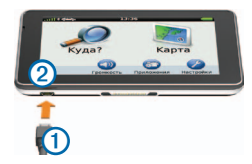

- Вставьте USB-кабель (1) в USB-разъем (2) на компьютере.
- 3 Перейдите на веб-сайт www.garmin.com/dashboard.
- 4 Следуйте инструкциям на экране.

#### Регистрация устройства

- 1 В службе "Мои Обновления" откройте ссылку Зарегистрироваться сейчас.
- 2 Следуйте инструкциям на экране.

#### Обновление программного обеспечения

- 1 Откройте службу "Мои Обновления" (стр. 2).
- В разделе "Обновления ПО" откройте ссылку Обновить сейчас.
- Следуйте инструкциям на экране.

#### Гарантия nüMaps Guarantee<sup>™</sup>

Чтобы установить первое бесплатное обновление карт (если доступно), необходимо зарегистрировать устройство на веб-сайте http://my.garmin.com в течение 90 дней с момента установления связи со спутниками при передвижении с устройством. Если регистрация выполняется по телефону или по истечении 90 дней с момента первого установления связи со спутниками при передвижении с устройством, бесплатное обновление карт не предоставляется. Дополнительные сведения см. на веб-сайте www.garmin.com/numaps.

#### Обновление карт

- 1 Откройте службу "Мои Обновления" (стр. 2).
- 2 Зарегистрируйте устройство (стр. 3).
- 3 Выберите один из вариантов.
  - В разделе "Обновления карт" откройте ссылку Обновить сейчас.
  - Если бесплатное обновление карт недоступно, перейдите по ссылке Купить сейчас.
- 4 Следуйте инструкциям на экране.

#### Отключение устройства

Устройство можно полностью отключить.

Нажмите и удерживайте кнопку Питание ①.

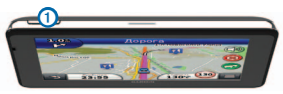

**ПРИМЕЧАНИЕ**. Если удерживать кнопку "Питание" нажатой менее 4 секунд, устройство перейдет в режим ожидания. 2 Выберите пункт Выключить.

#### Перезагрузка устройства

Если устройство не функционирует, его рекомендуется перезагрузить.

Нажмите кнопку Питание и удерживайте ее в течение 10 секунд.

### Режим ожидания

Когда устройство не используется, для экономии заряда аккумилятора можно использовать режим ожидания. В режиме ожидания устройство потребляет очень мало электроэнергии, поэтому заряда аккумулятора может хватить на несколько недель.

#### Переход в режим ожидания

Нажмите кнопку Питание.

#### Выход из режима ожидания

Чтобы вывести устройство из режима ожидания, нажмите кнопку Питание и дважды нажмите значок .

### Регулировка яркости экрана

1 Выберите пункт Настройки > Экран > Яркость.

При помощи ползунка измените яркость экрана.

## Регулировка общей громкости

- 1 Выберите пункт Громкость.
- Выберите один из вариантов.
  - Измените уровень громкости при помощи ползунка.
  - Чтобы отключить звук устройства, выберите пункт .
  - Чтобы изменить громкость подсказок навигации, телефона и мультимедиа, выберите пункт > Аудиомикшер.

### Автонастройка громкости

На устройствах с режимом громкой связи ("Hands-Free") функция автонастройки громкости устанавливает оптимальную громкость в зависимости от уровня фонового шума в автомобиле. См. стр. 32

При снижении уровня фонового шума эта функция уменьшает громкость устройства, а при повышении увеличивает.

#### Включение автонастройки громкости

Устройство может автоматически увеличивать или уменьшать громкость в зависимости от уровня фонового шума.

- Выберите пункт Громкость > > Автонастройка громкости.
- 2 Выберите пункт Включено > Сохранить.

### Значки на панели состояний

Панель состояния расположена в верхней части главного меню. Значки на панели состояния используются для отображения информации о различных функциях устройства. Некоторые значки можно нажать, чтобы изменить настройки или просмотреть дополнительную информацию.

| attl     | Состояние сигнала GPS.                                                                                    |
|----------|----------------------------------------------------------------------------------------------------|
| *        | Состояние канала связи Bluetooth® (отображается<br>при подключении к совместимому устройству).            |
| <b>.</b> | Индикатор режима передвижения.                                                                            |
| 10:46    | Текущее время.                                                                                            |
|          | Уровень заряда аккумулятора.                                                                              |
| ř        | Состояние приложения Smartphone Link<br>(отображается при подключении к Smartphone Link).<br>См. стр. 36. |

### Сигналы спутников

#### Просмотр информации о сигналах GPSспутников

Дополнительные сведения о системе GPS см. по адресу www.garmin.com/aboutGPS.

Удерживайте нажатой кнопку .....

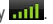

#### Режимы передвижения

|   | Автомобильный режим |
|---|---------------------|
| Ŕ | Пешеходный режим    |

Прокладывание маршрута и навигация рассчитываются различными способами в зависимости от используемого режима.

Так, в автомобильном режиме расчетное время прибытия определяется исходя из ограничения скорости на дорогах. по которым проходит маршрут. В пешеходном режиме vчитывается обычная скорость передвижения пешком.

ПРИМЕЧАНИЕ. Маршруты в режиме "Пешеход" не включают автомагистралей. Если на устройство загружены карты cityXplorer™, то маршруты в режиме "Пешеход" могут также включать общественный транспорт (стр. 31).

#### Выбор режима передвижения

Выберите пункт 🕋

#### Данные о состоянии аккумулятора

При подключении устройства к источнику питания зарядка аккумулятора начинается автоматически.

Значок — в строке состояния служит индикатором уровня заряда встроенного источника питания. Чтобы увеличить точность показаний индикатора заряда аккумулятора, рекомендуется полностью разрядить. а затем полностью зарядить его. Для обеспечения наилучших результатов не отсоединяйте устройство до полного завершения процесса зарядки.

### Экранные кнопки

- Чтобы перейти в главное меню, выберите пункт 🍤
- Чтобы быстро перейти в главное меню, нажмите и . удерживайте кнопку 🍤.
- Чтобы просмотреть другие опции, выберите пункт 🛧 ипи 🕹
- Чтобы увеличить скорость прокрутки, нажмите и удерживайте 🛧 или 🔸.

 Чтобы открыть меню опций текущего экрана, выберите пункт .

### Экранная клавиатура

Сведения об изменении раскладки клавиатуры см. в разделе "Настройки языка и клавиатуры" (стр. 67). Чтобы ввести букву или цифру, нажмите нужный символ на клавиатуре.

- Чтобы добавить пробел, нажмите
- Чтобы удалить символ, нажмите клавишу
- Чтобы удалить всю запись, нажмите клавишу 🗵
- Чтобы изменить режим экранной клавиатуры, нажмите клавишу
- Чтобы перейти к вводу специальных символов, например знаков препинания, нажмите клавишу
- Чтобы изменить правила расстановки заглавных букв, нажмите клавишу

## Кнопки быстрого доступа

В меню "Куда?" можно добавлять кнопки быстрого доступа. Каждая такая кнопка может указывать на местоположение, категорию или инструмент поиска.

#### Добавление кнопки быстрого доступа

В меню "Куда?" можно добавлять до 36 кнопок быстрого доступа.

- 1 Выберите пункт Куда? > Добавить кнопку быстрого доступа.
- 2 Выберите нужный элемент.

#### Удаление кнопки быстрого доступа

- Выберите пункт Куда? > > Удалить кнопки быстрого доступа.
- 2 Выберите кнопку, которую необходимо удалить.
- 3 Еще раз выберите кнопку для подтверждения.

## Поиск местоположений

Поиск объектов при помощи устройства можно выполнять несколькими способами:

- по категории (стр. 8);
- рядом с другим местоположением (стр. 10);
- по названию (стр. 11);
- по адресу (стр. 11);
- по недавно найденным местоположениям (стр. 14);
- по координатам (стр. 12);
- по карте (стр. 13);
- по сохраненным местоположениям (стр. 15).

## Объекты

Загруженная в устройство подробная карта содержит данные о разнообразных объектах, например ресторанах, гостиницах, автосервисах и т.п. Находить расположенные поблизости компании и достопримечательности можно по категориям.

#### Поиск местоположения по категории

- 1 Выберите пункт Куда?.
- 2 Выберите категорию или выберите пункт Категории.
- 3 Если необходимо, выберите подкатегорию.
- 4 Выберите местоположение.

#### Поиск по категориям

Чтобы сузить результаты поиска, можно выполнить поиск по определенным категориям.

- 1 Выберите пункт Куда?.
- 2 Выберите категорию или выберите пункт Категории.
- 3 Если необходимо, выберите подкатегорию.
- 4 При необходимости введите название объекта или его часть в строке поиска (стр. 9).

## Поиск местоположения с помощью строки поиска

Строку поиска можно использовать для поиска местоположений посредством ввода категории, названия компании, адреса или города.

- 1 Выберите пункт Куда?.
- 2 Нажмите строку поиска

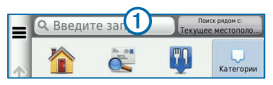

3 Введите слово для поиска.

По мере ввода текста под строкой поиска будут отображаться предлагаемые слова для поиска.

- 4 Выберите один из вариантов.
  - Для поиска предприятий определенного типа введите категорию, например: "кинотеатры".
  - Для поиска компании по названию введите все название или его часть.

- Для поиска адреса рядом с вами введите номер дома и название улицы.
- Для поиска адреса в другом городе введите номер дома, название улицы, город и регион/ штат.
- Для поиска города введите название города и региона/штата.
- Для поиска по координатам введите широту и долготу.
- 5 Выберите один из вариантов.
  - Для поиска посредством поискового запроса выберите запрос.
  - Для поиска посредством ввода теста выберите
    Q.
- 6 При необходимости выберите местоположение.

#### Изменение области поиска

По умолчанию устройство находит местоположения, ближайшие к вашему текущему местоположению. Устройство позволяет находить необходимое местоположение рядом с другим городом или другим местоположением.

- 1 Выберите пункт Куда? > Поиск рядом с.
- 2 Выберите один из вариантов.
- 3 При необходимости выберите местоположение.

## Передача информации о закрытых или отсутствующих объектах

Если в результатах поиска отображается устаревший или неверный объект, информацию об этой ошибке можно отправить в компанию Garmin, а сам объект удалить, чтобы он не отображался при последующих поисках.

- 1 Выполните поиск местоположения (стр. 8).
- Выберите нужное местоположение из списка результатов поиска.
- 3 Выберите пункт 🚯
- 4 Выберите пункт => Изменить.
- 5 Выберите пункт Сообщить о закрытии или Сообщить об отсутствии.

Эта информация отправляется в Garmin при подключении к Smartphone Link (см. стр. 36) или при подключении к службе "Мои Обновления" через компьютер (см. стр. 2).

#### Изменение информации о местоположении

Адрес и номер телефона, отображаемые в результатах поиска местоположения, можно изменить.

- 1 Выполните поиск местоположения.
- Выберите нужное местоположение из списка результатов поиска.
- Выберите пункт .
- 4 Выберите пункт => Изменить.
- 5 Выберите пункт Адрес или Номер телефона и введите новую информацию.

#### Установка рейтинга объектов

Устройство позволяет присваивать объектам рейтинг.

- **1** Выполните поиск местоположения (стр. 8).
- Выберите нужное местоположение из списка результатов поиска.

- Выберите пункт (1).
- 4 Чтобы установить свой рейтинг, нажмите звездочки. Рейтинг на устройстве будет обновлен.

#### Инструменты поиска

Поиск местоположений можно выполнять разными способами: при помощи экранной клавиатуры, по адресу или координатам объекта.

#### Поиск заправочных станций и цен на топливо

Для доступа к этой функции необходима подписка на службу "Цены на топливо", а устройство должно быть подключено к совместимому телефону с запущенным приложением Smartphone Link (стр. 36). Данная функция доступна не во всех регионах.

Устройство позволяет найти ближайшие заправочные станции и сравнить цены на топливо.

1 Выберите Куда? > Категории > Цены на топливо.

- 3 Выберите заправочную станцию.

#### Поиск адреса

**ПРИМЕЧАНИЕ**. Порядок выполнения действий может отличаться в зависимости от того, какие картографические данные загружены на устройство.

- 1 Выберите пункт Куда? > Адрес.
- 2 Введите номер дома и выберите пункт Готово.
- Введите название улицы, а затем выберите пункт Далее.
- 4 При необходимости выберите пункт Поиск в, чтобы указать город, область или регион/штат для поиска.
- 5 При необходимости выберите город, область или регион/штат.
- 6 При необходимости выберите адрес.

#### Поиск города

- 1 Выберите пункт Куда? > Категории > Города.
- 2 Выберите пункт Введите запрос.
- 3 Введите название города, а затем выберите пункт

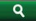

4 Выберите город.

#### Поиск перекрестка

Для доступа к функции поиска перекрестков необходимо добавить кнопку быстрого доступа для инструмента поиска перекрестка (стр. 7).

- 1 Выберите пункт Куда? > Категории > Перекрестки.
- 2 Выберите регион/штат или область.

ПРИМЕЧАНИЕ. При необходимости выберите пункт Регион/страна, чтобы указать нужную страну, регион/ штат или область.

- Введите название первой улицы, а затем выберите пункт Далее.
- 4 При необходимости выберите улицу.
- 5 Введите название второй улицы, а затем выберите пункт Далее.

- 6 При необходимости выберите улицу.
- 7 При необходимости выберите перекресток.

#### Поиск местоположения по координатам

Для доступа к функции поиска местоположения по координатам необходимо добавить кнопку быстрого доступа для инструмента поиска координат (стр. 7).

Устройство позволяет находить нужные местоположения по их широте и долготе. Это особенно полезно при поиске тайников (геокэшинг).

- 1 Выберите пункт Куда? > Категории > Координаты.
- При необходимости выберите пункт ≡> Формат, укажите нужный формат координат для используемого типа карты и выберите пункт Сохранить.
- 3 Выберите широту.
- 4 Введите новую координату и выберите пункт Готово.
- 5 Выберите долготу.
- 6 Введите новую координату и выберите пункт Готово.

7 Выберите пункт Карта.

#### Поиск местоположения с помощью карты

Для поиска объектов на карте, например ресторанов, больниц и заправочных станций, необходимо включить слой карты с расположенными вдоль дороги объектами (стр. 26).

- 1 Выберите пункт Карта.
- Перетащите карту и измените ее масштаб, чтобы на ней была показана область поиска.
- 3 Если требуется, чтобы на карте отображались объекты из определенной категории, выберите пункт Q и нажмите значок нужной категории.

На карте будут отображаться указатели местоположений объектов (значок 📢 или синяя точка).

- 4 Выберите один из вариантов.
  - Выберите указатель местоположения.
  - Выберите объект, например улицу, перекресток или определенный адрес.

5 Чтобы просмотреть дополнительные сведения, выберите описание местоположения.

#### Поиск по категории

Если поиск объектов уже выполнялся, в некоторых категориях может отображаться список быстрого поиска, в котором показаны последние четыре выбранных пункта назначения.

- Выберите пункт Куда?.
- 2 Выберите категорию или выберите пункт Категории.
- При необходимости выберите пункт назначения в списке быстрого поиска.

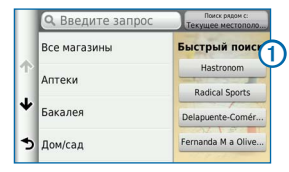

4 При необходимости выберите пункт назначения.

## Сохранение местоположения "Дом"

Место или объект, где вы чаще всего бываете, можно задать как местоположение "Дом".

- Выберите пункт Куда? > Задать местоположение ДОМ.
- 2 Выберите пункт Ввести мой адрес, Использовать текущее местоположение или Последнее.

Указанное местоположение будет добавлено в меню сохраненных объектов с названием "Дом" (стр. 15).

#### Навигация к местоположению "Дом"

Выберите пункт Куда? > Домой.

## Редактирование данных местоположения "Дом"

- 1 Выберите пункт Куда? > Сохранено > Дом.
- 2 Выберите пункт 🚯 > = > Изменить.
- 3 Введите изменения.
- 4 Выберите пункт Готово.

## Поиск недавно найденных объектов

На устройстве сохраняется информация о 50 последних найденных объектах.

- 1 Выберите пункт **Куда? > Последнее**.
- 2 Выберите нужное местоположение.

## Очистка списка последних найденных местоположений

Выберите пункт **Куда? > Последнее > = > Очистить > Да**.

### Поиск стоянки

- 1 Выберите пункт Куда? > Категории > Стоянка.
- 2 Выберите место парковки.

## Включение имитации позиционирования

Если устройство находится в помещении или сигнал со спутников не принимается, можно включить функцию имитации определения местоположения по GPS.

1 Выберите пункт Настройки > Навигация.

- 2 Выберите пункт Имитация GPS.
- **3** В главном меню выберите пункт **Карта**.
- 4 Выберите область на карте.

В нижней части экрана будет показан адрес объекта.

- 5 Выберите описание местоположения.
- 6 Выберите пункт Задать местоположение.

### Сохранение местоположений

Сохранение местоположений позволяет быстро находить их и создавать маршруты для навигации к ним.

#### Сохранение местоположения

- 1 Выполните поиск местоположения (стр. 8).
- Выберите нужное местоположение из списка результатов поиска.
- Выберите пункт 1.
- 4 Выберите пункт => Сохранить.
- 5 При необходимости введите имя, а затем выберите пункт Готово.

#### Сохранение текущего местоположения

- На странице карты нажмите значок автомобиля.
- Выберите пункт Сохранить.
- **3** Введите имя, а затем выберите пункт **Готово**.
- 4 Выберите пункт ОК.

## Навигация по маршруту к сохраненному местоположению

- Выберите пункт Куда? > Сохранено.
- При необходимости укажите категорию или выберите пункт Все сохраненные объекты.
- 3 Выберите нужное местоположение.
- 4 Выберите Старт.

#### Изменение сохраненных местоположений

- 1 Выберите пункт Куда? > Сохранено.
- 2 При необходимости выберите категорию.
- 3 Выберите нужное местоположение.
- 4 Выберите пункт 🕕.
- 5 Выберите пункт **= > Изменить**.

- 6 Выберите нужный вариант.
  - Выберите пункт Имя.
  - Выберите пункт Номер телефона.
  - Чтобы присвоить элементу Избранного категорию, выберите пункт Категории.
  - Чтобы добавить фотоснимок в Избранное, выберите пункт Добавить фото (стр. 45).
  - Чтобы изменить символ, которым элемент Избранного отображается на карте, выберите пункт Изменить символ карты.
- 7 Измените информацию.
- 8 Выберите пункт Готово.

## Присвоение категорий сохраненным местоположениям

Для упорядочения сохраненных местоположений можно использовать категории.

ПРИМЕЧАНИЕ. Категории в меню "Сохранено" будут отображаться после того, как на устройстве будет сохранено более 12 местоположений.

- 1 Выберите пункт Куда? > Сохранено.
- 2 Выберите нужное местоположение.
- 3 Выберите пункт 🕥.
- 4 Выберите пункт **= > Изменить > Категории**.
- 5 Введите одно или несколько имен категорий через запятую.
- 6 При необходимости выберите предложенную категорию.
- 7 Выберите пункт Готово.

## Обмен информацией о сохраненных местоположениях

Информацию о местоположении компании, которая не указана на карте, можно передать в Garmin, чтобы она позднее была добавлена при обновлении карты и распространена среди сообщества Garmin.

- 1 Выберите пункт Куда? > Сохранено.
- 2 При необходимости выберите категорию.
- 3 Выберите нужное местоположение.
- Выберите пункт ().
- 5 Выберите Поделиться объектом.

- 6 Введите одну или несколько категорий, к которым относится данное местоположение, и выберите пункт Готово.
- 7 Выберите Отправить.

Эта информация отправляется в Garmin при подключении к Smartphone Link или при подключении устройства к myGarmin через компьютер (стр. 36).

#### Удаление сохраненного местоположения

**ПРИМЕЧАНИЕ**. Восстановление удаленных местоположений невозможно.

- 1 Выберите пункт Куда? > Сохранено.
- Выберите пункт > Удалить сохраненные объекты.
- 3 Установите флажки рядом с сохраненными местоположениями, которые необходимо удалить, а затем выберите пункт Удалить.

## Голосовое управление

### Голосовое управление

**ПРИМЕЧАНИЕ**. Функция голосового управления доступна не для всех языков и регионов и может быть недоступна в некоторых моделях.

Функция голосового управления позволяет управлять устройством путем произнесения слов и команд. Меню голосового управления позволяет использовать голосовые подсказки и список доступных команд.

#### Настройка фразы включения

Фраза включения — это одно или несколько слов, которые нужно произнести, чтобы включить функцию Голосового управления. Фраза включения по умолчанию Солосового управления.

– Голосовое управление.

**COBET**. Для того чтобы функция голосового управления не включалась по ошибке, можно установить достаточно продолжительную фразу активации.

 Выберите пункт Приложения > Голосовое управление > Задать фразу. 2 Запишите новую фразу включения.

По мере произнесения фразы включения ее длина будет обозначаться на экране устройства.

Выберите пункт Готово.

#### Активация голосового управления

Произнесите фразу включения, настроенную для активации устройства.

Отобразится меню голосового управления.

#### Советы по использованию голосового управления

- Говорите обычным голосом в направлении устройства.
- Чтобы повысить точность распознавания голоса, постарайтесь устранить фоновые шумы (голоса людей, звук радио).
- Произносите команды в момент их появления на экране.
- При необходимости следует отвечать на голосовые подсказки.

- Для того чтобы функция голосового управления не включалась по ошибке, установите достаточно продолжительную фразу включения.
- Обратите внимание на то, что при входе в режим голосового управления и выходе из него устройство издает два звуковых сигнала.

## Навигация по маршруту при помощи голосового управления

Можно произносить названия очень популярных, широко известных мест.

- Произнесите фразу включения, настроенную для активации устройства (стр. 17).
- 2 Произнесите команду Найти место.

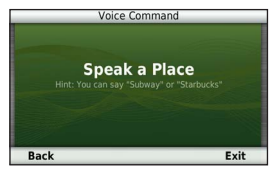

 Прослушайте голосовую подсказку и произнесите название места. Отобразится список местоположений.

|    |                     | Voice C                       | ommand |      |     |
|----|---------------------|-------------------------------|--------|------|-----|
|    |                     |                               |        | 1.67 | SE  |
| 2. | Starbu<br>15094 S B |                               |        | 2.07 | E   |
| 3. | Starbu              | C <mark>ks</mark><br>135th St |        | 2.71 | NE  |
| 4. | Starbu              |                               |        | 4.17 | N   |
| B  | lack                | Up                            | Down   | E    | xit |

4 Произнесите номер строки.

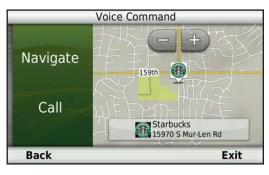

5 Произнесите команду Начать.

#### Поиск адреса

- 1 Произнесите команду Голосовое управление.
- 2 Произнесите команду Искать адрес.
- 3 Произнесите полный адрес.

#### Отключение звуковых инструкций

Звуковые подсказки для голосового управления можно отключить, не отключая звук устройства.

- Выберите пункт Приложения > Голосовое управление > №.
- 2 Выберите пункт Отключить указания > Включено.

#### Отключение голосового управления

Устройство позволяет отключить голосовое управление это позволяет предотвратить случайную активацию голосового управления во время разговора.

- Выберите пункт Приложения > Голосовое управление > №.
- Выберите пункт Голосовое управление > Отключено.

## Навигация

### Начало навигации по маршруту

- 1 Найдите нужное местоположение (стр. 9).
- 2 Выберите нужное местоположение.
- 3 Выберите пункт Старт.
- При необходимости выберите один из указанных ниже вариантов.
  - Выберите пункт Автомобиль.
  - Выберите пункт Пешком.
  - Выберите пункт Общественный транспорт, чтобы при расчете маршрута включался проезд на общественном транспорте и пешеходные отрезки.

ПРИМЕЧАНИЕ. Для навигации в режиме передвижения на общественном транспорте на устройство должны быть загружены карты cityXplorer<sup>™</sup> (стр. 31).

5 При необходимости выберите нужный маршрут.

## Предварительный просмотр нескольких маршрутов

- 1 Найдите нужное местоположение (стр. 9).
- Выберите нужное местоположение из списка результатов поиска.
- **3** Выберите пункт Маршруты.
- При помощи экранных кнопок выберите нужный маршрут.
- 5 Выберите пункт Старт.

## Движение по автомобильному маршруту

Маршрут отображается в виде линии пурпурного цвета. Пункт назначения отмечен клетчатым флажком.

Во время движения устройство направляет вас к пункту назначения с помощью голосовых подсказок, стрелок на карте и указаний в верхней части страницы карты. При отклонении от исходного маршрута устройство вычисляет новый маршрут и выдает новые указания.

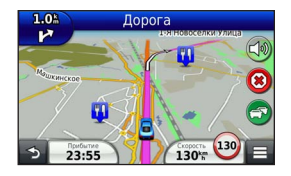

#### Навигационная карта

- 1 В главном меню выберите пункт Карта.
- Если кнопки управления масштабом скрыты, выберите карту, чтобы они отобразились на экране.
- Выберите карту, чтобы перейти в режим просмотра.
  Отобразятся кнопки карты.
- 4 Выберите один из вариантов.
  - Чтобы увеличить или уменьшить масштаб, выберите 🛨 или 🦲.
  - Чтобы повернуть карту, выберите пункт 🚱.
  - Чтобы переключиться из режима "Север наверху" в режим 3D, выберите пункт (Д).
  - Чтобы добавить или удалить слои карты, выберите пункт (3).

- Чтобы просмотреть определенные категории местоположений, выберите значок категории.
- Чтобы центрировать карту по вашему текущему местоположению, выберите 5.
- Чтобы просмотреть ярлыки для карты и функций навигации, выберите

#### Использование элементов управления Multi-Touch

С помощью элементов управления Multi-Touch можно изменить вид карты при использовании навигационной карты (стр. 21).

- Чтобы просмотреть другие участки, нажмите в любом месте карты и перетащите ее.
- Дважды нажмите карту, чтобы увеличить масштаб на одно деление.
- Выполните "щипок" двумя пальцами, чтобы уменьшить масштаб.
- Нажмите двумя пальцами в середине экрана и разведите их, чтобы увеличить масштаб.
- Проведите двумя пальцами влево или вправо по экрану, чтобы повернуть карту.

- Проведите двумя пальцами вверх по экрану, чтобы переключиться в режим "Север наверху".
- Проведите двумя пальцами вниз по экрану, чтобы переключиться в режим 3D.

#### Добавление точки к маршруту

Для доступа к функции добавления остановок к маршруту необходимо включить навигацию в режиме "Автомобиль".

- Во время навигации по маршруту выберите пункт для возврата в главное меню.
- 2 Выберите пункт Куда?.
- 3 Найдите нужное местоположение (стр. 8).
- 4 Выберите Старт.
- 5 Выберите пункт Добавить к активному маршруту.

#### Дорога в объезд

При навигации по маршруту можно использовать объезды, чтобы избежать обнаруженных впереди препятствий, например зон строительства. **ПРИМЕЧАНИЕ**. Если текущий маршрут является единственно возможным, устройство может оказаться не в состоянии рассчитать путь объезда.

На странице карты выберите пункт 🔳 > Объезд.

#### Остановка навигации по маршруту

На странице карты выберите пункт 🛞.

#### Обновление данных об ограничениях скорости

#### ПРЕДУПРЕЖДЕНИЕ.

Значок ограничения скорости отображается только в информационных целях. Эта функция не отменяет необходимости соблюдать требования дорожных знаков и руководствоваться соображениями безопасности и здравого смысла во время движения. Компания Garmin не несет ответственности за штрафы и взыскания, которые вы можете понести при несоблюдении требований правил дорожного движения и дорожных знаков.

Значок с данными текущего ограничения скорости может появляться во время движения по крупным дорогам.

- На странице карты выберите пункт (> Установить ограничение скорости.
- Выберите пункт и чтобы установить ограничение скорости.

#### Навигация по рекомендуемым маршрутам

Для доступа к этой функции необходимо сохранить по меньшей мере одно местоположение и включить функцию сохранения истории поездок (стр. 67).

При помощи myTrends<sup>™</sup> устройство заблаговременно определяет пункт назначения исходя из истории поездок, дня недели и времени дня. После нескольких поездок к сохраненным объектам на панели инструментов может отображаться ожидаемое местоположение, а также предполагаемая продолжительность поездки и сведения о трафике.

Чтобы просмотреть рекомендуемый маршрут к тому или иному местоположению, нажмите на панель навигации.

### Обслуживание на съезде

Во время навигации по маршруту устройство помогает находить пункты обслуживания на съездах, например заправочные станции, кафе и рестораны, гостиницы и туалеты.

Списки объектов по категориям услуг представлены на разных вкладках.

|    | Заправка |
|----|----------|
| ۲ı | Еда      |
|    | Жилье    |
| ** | Туалеты  |

#### Поиск пунктов обслуживания на съездах

- На странице карты выберите пункт > Обслуживание на съезде.
- 2 При помощи стрелок выберите съезд с дороги.
- 3 Выберите вкладку обслуживания на съездах.
- 4 Выберите нужный объект.

#### Навигация к пункту обслуживания на съезде

- На странице карты выберите пункт >>
  Обслуживание на съезде > 16.
- 2 Выберите пункт Старт.

## Функции объезда различных дорог

- 1 Выберите пункт Настройки > Навигация > Объезды.
- Укажите типы дорог, которые необходимо избегать при прокладке маршрутов, и выберите пункт Сохранить.

#### Исключение определенных типов транспорта

**ПРИМЕЧАНИЕ**. Типы транспорта можно выбирать, если на устройство загружены карты cityXplorer (стр. 31).

- Выберите пункт Настройки > Навигация > Общественный транспорт.
- Выберите тип транспорта, который не следует применять в маршрутах.
- **3** Выберите пункт Сохранить.

## Пользовательские объезды

Пользовательские объезды помогают избегать определенных областей и участков дороги. Пользовательские объезды можно при необходимости включать или отключать.

#### Объезд определенной области

- Выберите пункт Настройки > Навигация > Пользовательские объезды.
- При необходимости выберите пункт Добавить объезд.
- 3 Выберите пункт Добавить нежелательную зону.
- 4 Укажите верхний левый угол области и выберите пункт Далее.
- 5 Укажите нижний левый угол области и выберите пункт Далее.

Выбранная область будет затенена на карте.

**6** Выберите пункт **Готово**.

#### Объезд определенных типов дорог

 Выберите пункт Настройки > Навигация > Пользовательские объезды.

- 2 Выберите пункт Добавить нежелательную дорогу.
- 3 Выберите начальную точку нежелательного участка дороги, а затем нажмите Далее.
- 4 Выберите конечную точку нежелательного участка дороги, а затем нажмите Далее.
- 5 Выберите пункт Готово.

#### Отключение пользовательского объезда

Отключать пользовательские объезды можно без их удаления.

- Выберите пункт Настройки > Навигация > Пользовательские объезды.
- 2 Выберите нужный объезд.
- 3 Выберите пункт => Отключить.

#### Удаление пользовательских объездов

- Выберите пункт Настройки > Навигация > Пользовательские объезды.
- 2 Выберите один из вариантов.

- Чтобы удалить все пользовательские объезды, выберите пункт 🙀.
- Чтобы удалить один пользовательский объезд, укажите объезд и выберите пункт => Удалить.

## Включение дополнительных объездов

Выберите пункт Настройки > Навигация > Дополнительные объезды.

#### Объезд определенных областей

Устройство позволяет настроить объезд для указанного отрезка маршрута или объезд конкретных типов дорог. Эта функция полезна в том случае, если при навигации вам встретятся строительные участки, перекрытые улицы или дороги с плохим покрытием.

- Выберите пункт назначения и нажмите Старт (стр. 8).
- 2 На странице карты выберите пункт  **Объезд**.
- 3 Выберите Следующие 0,5 км по маршруту, Следующие 2 км по маршруту, Следующие 5 км по маршруту или Объезд дорог по маршруту.

4 При необходимости выберите дорогу, которую следует исключить из маршрута.

## Навигация вне дорог

Если вы сворачиваете с дороги, установите режим "Напрямик".

- 1 Выберите пункт Настройки > Навигация.
- Выберите пункт Режим расчета маршрутов > Напрямик > Сохранить.

Маршрут будет рассчитываться по прямой линии к указанному местоположению.

## Страницы карты

## Настройка карты

#### Настройка слоев карты

Отображаемые на карте данные, например значки объектов и дорожные условия, можно настроить.

- На странице карты выберите пункт
- 2 Выберите пункт Слои карты.
- 3 Выберите слои, которые должны отображаться на карте, а затем выберите пункт Сохранить.

#### Просмотр журнала поездки

Устройство позволяет записывать журнал поездки, который представляет собой пройденный вами путь, или трек.

- Выберите пункт Настройки > Карта и TC > Слои карты.
- 2 Установите флажок Журнал поездки.

#### Изменение поля данных на карте

- 1 На карте выберите поле данных в нижнем левом углу.
- 2 Выберите тип отображаемых данных.
- 3 Выберите пункт Сохранить.

#### Изменение перспективы карты

- Выберите пункт Настройки > Карта и TC > Вид автокарты.
- 2 Выберите один из вариантов.
  - Выберите пункт По курсу для отображения двухмерной карты (2-D) и расположения текущего направления движения наверху страницы.
  - Выберите пункт Север сверху, чтобы включить отображение двухмерной карты (2-D); при этом верхняя часть карты ориентируется на север.
  - Выберите пункт **3-D**, чтобы включить отображение трехмерной карты.

#### Настройка кнопок на карте

В правой части основной карты может отображаться до трех значков.

- Выберите пункт Настройки > Карта и ТС > Кнопки на карте.
- 2 Укажите нужный значок и выберите пункт ОК.
- Выберите пункт .

4 Выберите другой значок.

#### Удаление кнопок с карты

Кнопки из правой части карты можно удалить.

- Выберите пункт Настройки > Карта и TC > Кнопки на карте.
- 2 Укажите нужный значок и выберите пункт ОК.
- **3** Выберите пункт Сохранить.

#### Изменение панели управления картой

На панели управления в нижней части карты отображается информация о поездке. Для изменения стиля и компоновки отображаемых данных можно выбирать различные панели управления.

- Выберите пункт Настройки > Карта и TC > Панели управления.
- При помощи стрелок выберите нужную панель управления.
- 3 Выберите пункт Сохранить.

## Просмотр поворотов

#### Просмотр списка поворотов

Во время навигации по маршруту можно просмотреть все повороты по маршруту с указанием расстояний между ними.

- 1 Нажмите текстовую строку в верхней части экрана.
- 2 Выберите поворот.

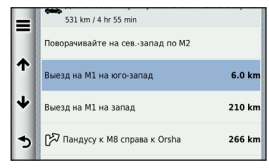

На экран будет выведена подробная информация об этом повороте. Если при просмотре поворота на крупной автомагистрали доступна схема перекрестка, она также отобразится на экране.

#### Просмотр всего маршрута на карте

 Во время навигации по автомобильному маршруту нажмите панель навигации в верхней части карты. 2 Выберите пункт 🔜 > Карта.

#### Просмотр следующего поворота

Во время навигации по автомобильному маршруту в левом верхнем углу на странице карты отображается информация о следующем повороте, перестроении в другой ряд и любых других маневрах.

В частности, в этой информации указывается расстояние до поворота или места выполнения маневра, а также полоса, в которой вам необходимо двигаться (если доступно).

На странице карты выберите пункт 📆, чтобы просмотреть следующий поворот на карте.

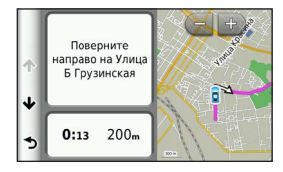

#### Просмотр схем перекрестков

Во время навигации по автомобильному маршруту на крупных автомагистралях можно просматривать схемы

перекрестков. При приближении к перекрестку на экран будет ненадолго выведена его схема (если она доступна).

На странице карты выберите пункт 📅, чтобы просмотреть схему перекрестка (если она доступна).

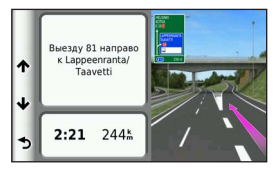

#### Просмотр оповещений о дорожной обстановке

Во время движения по автомобильному маршруту на экране могут отображаться оповещения о дорожной обстановке.

Для просмотра подробной информации выберите оповещение.

#### Просмотр информации о поездке

На странице счетчиков движения отображается текущее значение скорости и статистические данные о ходе движения по маршруту.

**СОВЕТ**. Если поездка сопровождается частыми остановками, оставляйте устройство во включенном состоянии для точного измерения затраченного времени в течение всей поездки.

На странице карты выберите пункт **— > Счетчик движения**.

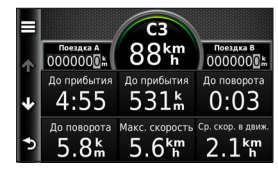

#### Сброс данных путевого компьютера

- На странице карты выберите пункт -> Счетчик движения.
- Выберите пункт => Сброс полей.
- 3 Выберите один из вариантов.
  - Если навигация по маршруту не осуществляется, выберите пункт Сбросить все. При этом будут сброшены все поля данных, за исключением спидометра.
  - Выберите пункт Сбросить данные поездки, чтобы обнулить все показания на странице счетчика движения.

- Выберите пункт Сбросить максимальную скорость, чтобы обнулить значение максимальной скорости.
- Выберите пункт Сбросить поездку В, чтобы сбросить одометр.

## Просмотр данных о текущем местоположении

При помощи функции "Где я?" можно просмотреть сведения о текущем местоположении. При необходимости эта функция поможет вам сообщить спасательной службе о вашем местонахождении.

На странице карты выберите пункт => Где я?.

#### Поиск ближайших служб

При помощи функции "Где я?" можно найти ближайшие службы, например больницы и отделения полиции.

- 1 На странице карты выберите пункт **=** > Где я?.
- Выберите категорию.

## Поиск направлений к текущему местоположению

Если вам необходимо объяснить кому-либо путь к вашему текущему местоположению, на устройстве можно просмотреть список направлений.

Выберите пункт Приложения > Где я? > = > Движение к моему местоположению.

### Пешеходные маршруты

#### Движение по пешеходному маршруту

В режиме "Пешеход" маршрут отображается на двухмерной карте.

Если у вас установлены карты cityXplorer, устройство рассчитывает маршрут, в котором используются различные комбинации общественного транспорта (поездки на автобусе или метро) с ходьбой пешком.

ПРИМЕЧАНИЕ. Карты cityXplorer не входят в комплект поставки устройства. Карты cityXplorer можно приобрести на веб-сайте http://my.garmin.com.
**ПРИМЕЧАНИЕ**. Устройство позволяет указать типы общественного транспорта и установить ограничение длины для пешеходных участков маршрута (стр. 64).

## Навигация по карте в режиме "Пешеход"

Информацию о других функциях карты см. на стр. 21.

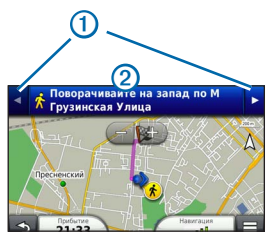

- 1 переход от одного участка маршрута к другому.
- О просмотр путеводителя по маршруту.

## Значки на карте

- Во время навигации в режиме "Пешеход" значком
  на карте обозначается ваше примерное местоположение, а также направление движения.
- Круг, в котором находится значок , обозначает точность определения местоположения на карте. Чем меньше кружок, тем выше точность.
- елтыми значками обозначено, какой режим передвижения используется на том или ином участке маршрута. Например, при отображении необходимо сесть на автобус в этой точке маршрута.
- Черные точки на карте обозначают стыковочные остановки общественного транспорта на вашем маршруте.

### Включение определенных типов транспорта

**ПРИМЕЧАНИЕ**. Типы транспорта можно выбирать, если на устройство загружены карты cityXplorer (стр. 30).

 Выберите пункт Настройки > Навигация > Общественный транспорт.  Укажите, какие типы общественного транспорта должны использоваться при прокладке маршрутов, и выберите пункт Сохранить.

## Телефонные вызовы в режиме Hands-Free

## Вызовы Hands-Free

Технология беспроводной связи Bluetooth® позволяет подключить устройство к мобильному телефону и использовать его в качестве гарнитуры Hands-Free. Определить, совместим ли ваш мобильный телефон с поддержкой Bluetooth с устройством, можно на веб-сайте www.garmin.com/bluetooth.

Некоторые модели телефонов не поддерживают часть функций телефона Hands-Free, которые предусмотрены в устройстве.

## Включение функции Bluetooth

- 1 Выберите пункт Настройки > Bluetooth.
- 2 Выберите пункт Bluetooth.

## Подключение телефона

Для доступа к функции Hands-Free необходимо установить сопряжение устройства с совместимым мобильным телефоном.

После сопряжения телефон и устройство смогут быстро определять друг друга и устанавливать подключение.

- Расположите телефон и устройство на расстоянии не более 10 м (33 футов) друг от друга.
- 2 Включите функцию Bluetooth на устройстве (стр. 32).
- 3 Выберите один из вариантов.
  - Выберите пункт Добавить телефон.
  - Если ранее было установлено сопряжение с другим телефоном, выберите пункт Настройки > Bluetooth > Телефон > +.
- 4 Включите функцию Bluetooth на телефоне.
- 5 Нажмите **ОК** на устройстве.

На экране появится список устройств Bluetooth, которые располагаются неподалеку от вашего устройства.

- 6 Выберите в списке нужный телефон и нажмите кнопку ОК.
- 7 При необходимости разрешите подключение устройства на телефоне.
- При необходимости введите в меню телефона PINкод для подключения к устройству по Bluetooth (1234).

## Отключение телефона

- 1 Выберите пункт Настройки > Bluetooth.
- 2 Выберите пункт Телефон > Нет > Сохранить.

Телефон будет отключен от устройства, однако сопряжение при этом не будет удалено.

### После подключения устройств: советы

- В дальнейшем связь между устройствами будет устанавливаться автоматически при их включении.
- После установления соединения между телефоном и устройством можно использовать устройство для телефонных звонков.

- После включения устройство автоматически попытается установить связь с последним телефоном, к которому было осуществлено подключение.
- Для автоматического установления связи с устройством при включении может понадобиться дополнительная настройка устройства с поддержкой Bluetooth.

## Выполнение вызова

## Набор номера

- 1 Выберите Телефон > Набор.
- 2 Введите номер.
- 3 Выберите пункт Набор.

### Вызов контакта из телефонной книги

При каждом подключении телефона к устройству из него загружается телефонная книга. Телефонная книга становится доступной через несколько минут. Некоторые телефоны не поддерживают эту функцию.

1 Выберите пункт Телефон > Телефонная книга.

- Выберите контакт.
- Выберите пункт Вызов.

### Вызов местоположения

- 1 Выберите пункт Телефон > Просмотр категорий.
- 2 Выберите нужный объект (стр. 8).
- Выберите пункт Вызов.

## Прием входящего вызова

При поступлении вызова выберите Ответить или Игнорировать.

## Использование журнала вызовов

При каждом подключении телефона к устройству из него загружается журнал вызовов. Журнал вызовов становится доступен через несколько минут. Некоторые телефоны не поддерживают эту функцию.

- 1 Выберите пункт Телефон > Журнал вызовов.
- 2 Выберите категорию.

На экран будет выведен список вызовов; последние вызовы будут располагаться в верхней части списка.

3 Выберите вызов.

## Опции, доступные при приеме вызова

- Во время выполнения вызова выберите пункт 🥖.
- 2 Выберите один из вариантов.
  - Чтобы перевести звук в телефон, выберите пункт Трубка.

СОВЕТ. Этой функцией можно воспользоваться для отключения устройства без прерывания звонка, а также в том случае, если разговор требует конфиденциальности.

• Чтобы отобразить клавиатуру, выберите пункт Клавиатура.

**СОВЕТ**. Этот элемент можно использовать при доступе к автоматизированным системам, например к голосовой почте.

- Чтобы отключить микрофон, выберите пункт Без звука.
- Чтобы завершить разговор, выберите пункт Завершить.

# Сохранение домашнего номера телефона

СОВЕТ. Чтобы указать другой домашний номер телефона, измените элемент "Дом" в списке сохраненных объектов (стр. 15).

Выберите пункт Телефон > => Указать домашний номер телефона, введите номер телефона, а затем выберите пункт Готово.

## Звонок домой

Прежде чем совершать вызовы с помощью кнопки "Звонок домой", необходимо указать номер домашнего телефона.

Выберите **Сохранено > Дом > = > Вызов**.

## Приложения

## Использование Справки

Чтобы просмотреть информацию об использовании устройства, выберите пункт **Приложения > Справка**.

## Поиск по разделам меню "Справка"

Выберите пункт Приложения > Справка > Q.

## О приложении Smartphone Link

Smartphone Link — это приложение для телефона, которое позволяет этому устройству загружать данные в реальном времени через соединение передачи данных на телефоне. Устройство передает данные из Smartphone Link через беспроводное соединение Bluetooth.

Подключение к Smartphone Link обеспечивает доступ к интерактивным службам Garmin. Интерактивные службы Garmin позволяют получать бесплатные подписки на службы, которые предоставляют данные о текущей ситуации в режиме реального времени на устройстве, в том числе, данные о трафике, погоду и цены на топливо. Сохраненные и недавно найденные местоположения синхронизируются с телефоном при каждом подключении устройства к Smartphone Link.

## Загрузка Smartphone Link

Smartphone Link поддерживает телефоны под управлением операционной системы Android<sup>™</sup> версии 2.1 или более поздней.

Загрузите на свой телефон приложение Smartphone Link из магазина приложений. Ознакомътесь со сведениями, приведенными в разделе по загрузке и установке приложений, в руководстве пользователя.

## Подключение к Smartphone Link

Чтобы подключиться к Smartphone Link, необходимо загрузить и установить приложение Smartphone Link на телефон.

- 1 Запустите Smartphone Link на телефоне.
- 2 На устройстве выберите Настройки > Bluetooth, затем установите флажок напротив пункта Bluetooth.

- 3 Выберите пункт Параметры Bluetooth на телефоне.
- 4 Активируйте Bluetooth на телефоне и выполните поиск расположенных поблизости устройств Bluetooth.

Подробную информацию см. в руководстве пользователя телефона.

- 5 Из списка найденных устройств на телефоне выберите свое устройство.
- 6 Следуйте инструкциям на экране телефона и устройства, чтобы подтвердить запрос на сопряжение.

то отображается в строке состояния на устройстве при подключении Smartphone Link.

### Отправка местоположения с телефона на устройство

Приложение Smartphone Link зарегистрировано на вашем телефоне в качестве навигационного приложения.

- Нажмите на телефоне соответствующую кнопку для начала навигации к местоположению (см. руководство пользователя телефона).
- 2 В меню приложений выберите Smartphone Link.

При следующем подключении устройства к телефону местоположение будет передано на недавно найденные элементы на вашем устройстве.

## Запрет вызовов при подключении к Smartphone Link

На период, пока устройство подключено к телефону и получает данные от интерактивных служб Garmin, вызовы по громкой связи Hands-Free можно отключить.

- 1 Выберите пункт Приложения > Smartphone Link.
- 2 Выберите ваш телефон.

3 Снимите флажок Вызовы Hands-Free.

## Об интерактивных службах Garmin

ПРИМЕЧАНИЕ. Smartphone Link поддерживает телефоны под управлением операционной системы Android™ версии 2.1 или более поздней.

Прежде чем использовать интерактивные службы Garmin, необходимо подключить устройство к поддерживаемому телефону с функцией Smartphone Link (стр. 36).

Подключение к Smartphone Link обеспечивает доступ к интерактивным службам Garmin. Интерактивные службы Garmin позволяют получать бесплатные подписки на службы, которые предоставляют актуальные данные в режиме реального времени на устройстве, в том числе данные о дорожной обстановке, погоде и ценах на топливо.

Некоторые интерактивные службы Garmin, например "Погода", работают в виде отдельных приложений на вашем устройстве. Другие интерактивные службы Garmin, такие как "Трафик в реальном времени", дополняют список доступных на устройстве функций навигации. Функции, которые требуют доступ к интерактивным службам Garmin, показывают значок Smartphone Link () и отображаются только при подключении устройства к Smartphone Link.

## Подписка на интерактивные службы Garmin

На интерактивные службы Garmin необходимо подписаться при помощи приложения Smartphone Link на телефоне.

- Запустите приложение Smartphone Link на телефоне (стр. 36).
- Выберите пункт Интерактивные службы Garmin.
  Отобразится список служб с ценами за подписку.
- 3 Выберите нужную службу.
- 4 Выберите цену.
- 5 Выберите пункт Подписаться.
- 6 Следуйте инструкциям на экране.

## Функция ecoRoute

В некоторых регионах перед тем, как воспользоваться функциями ecoRoute, необходимо приобрести код разблокировки или аксессуар ecoRoute HD. Дополнительную информацию см. на веб-сайте www.garmin.com/ecoroute.

Функция ecoRoute<sup>™</sup> используется для расчета экономии топлива и стоимости горючего при навигации к пункту назначения. Также эта функция обеспечивает средства для оптимизации потребления горючего.

Данные, полученные с помощью функции ecoRoute, являются предположительными и оценочными. Без аксессуара ecoRoute HD считывание фактических данных с приборов транспортного средства не выполняется.

Для получения более достоверных отчетов о топливе для определенных автомобилей с учетом стиля вождения водителя и особенностей автомобиля откалибруйте значение экономии топлива (стр. 39).

### Аксессуар ecoRoute HD

Если к устройству подключен аксессуар ecoRoute HD, оно может в режиме реального времени получать информацию об автомобиле, например сообщения об ошибках, данные об оборотах двигателя и напряжении аккумулятора. При расчете данных ecoRoute в устройстве используется информация, полученная аксессуаром ecoRoute HD с приборов транспортного средства. Сведения о совместимости и о приобретении аксессуара см. на веб-странице www.garmin.com/ecoroute.

### Настройка профиля транспортного средства

При первом применении функций есоRoute необходимо указать сведения о транспортном средстве.

- 1 Выберите пункт Приложения > ecoRoute<sup>™</sup>.
- 2 Введите данные о топливе и пробеге.

### Изменение стоимости топлива

- 1 Выберите пункт Приложения > ecoRoute<sup>™</sup> > Ha заправке.
- Введите текущую стоимость топлива и выберите пункт Далее.
- 3 Выберите пункт Да.

### Калибровка данных экономии топлива

Для получения более достоверных данных с учетом стиля вождения водителя и особенностей автомобиля откалибруйте значение экономии топлива. Калибровка должна выполняться при заполнении бака.

1 Выберите пункт Приложения > ecoRoute<sup>™</sup> > На заправке.

- Введите текущую цену топлива.
- Введите объем топлива, израсходованного с момента последней заправки.
- 4 Введите расстояние, пройденное с момента последней заправки.
- 5 Выберите пункт Далее.

Устройство выполнит расчет средних значений экономии топлива для автомобиля.

6 Выберите пункт Сохранить.

### Функция ecoChallenge

Тест ecoChallenge помогает максимально сэкономить топливо путем присвоения баллов водителю за управление автомобилем. Чем больше баллов ecoChallenge заработано, тем больше топлива сэкономлено. Функция есоChallenge собирает данные и подсчитывает баллы при любых перемещениях устройства в режиме "Автомобиль".

### Просмотр баллов ecoChallenge

- Просмотреть баллы ecoChallenge можно при помощи значка ( ) на карте.
- Выберите пункт 🤹, чтобы просмотреть подробные данные о баллах.

### Баллы ecoChallenge

Текущий — баллы за вождение в настоящий момент.

- Всего средние баллы за скорость, ускорение и торможение.
- Скорость баллы за вождение автомобиля со скоростью, оптимальной для экономии топлива, которая для большинства автомобилей составляет от 70 до 100 км/ч (от 45 до 60 миль/ч).
- За ускорение баллы за плавное, постепенное ускорение. За быстрое ускорение баллы вычитаются.
- За торможение баллы за плавное, постепенное торможение. За резкое торможение баллы вычитаются.

### Удаление баллов ecoChallenge с карты

Выберите пункт • > = > Настройки > Скрыть > Сохранить.

### Сброс баллов ecoChallenge

Выберите пункт 🤒 > 🚍 > Сброс.

## Просмотр данных об экономии топлива

Устройство позволяет просматривать информацию о расходе, стоимости и средней экономии топлива.

- Выберите пункт Приложения > ecoRoute > Экономия топлива.
- 2 Выберите отрезок на графике, чтобы увеличить его.

## Отчеты о пробеге

В отчет о пробеге заносится информация о расстоянии, времени, средней экономии топлива и стоимости топлива по проложенному маршруту до точки назначения.

Отчет о пробеге создается для всех проходимых маршрутов. Если в устройстве будет остановлена навигация по маршруту, будет создан отчет по пройденному расстоянию.

#### Просмотр отчета о пробеге

На устройстве можно просматривать отчеты о пробеге вашего транспортного средства.

**СОВЕТ**. Отчеты о пробеге также можно просмотреть в папке Reports на диске/в томе вашего устройства (стр. 61).

- 1 Выберите пункт Приложения > ecoRoute<sup>™</sup> > Отчет о пробеге.
- Выберите отчет.

## Сброс информации ecoRoute

- Выберите пункт Приложения > ecoRoute<sup>™</sup> > Профиль TC.
- Выберите пункт => Сброс.

## Просмотр сообщений myGarmin

Прежде чем использовать данную функцию, необходимо подключить устройство к поддерживаемому телефону с функцией Smartphone Link (стр. 36). Данная функция доступна не во всех регионах. Устройство позволяет просматривать сообщения от myGarmin, например уведомления о наличии обновлений карт и ПО.

1 Выберите пункт Приложения > myGarmin.

Если у вас есть непрочитанные сообщения, их количество отобразится на значке myGarmin.

2 Выберите тему сообщения.

На экран будет выведен полный текст сообщения.

## Просмотр прогноза погоды

Прежде чем использовать данную функцию, необходимо подключить устройство к поддерживаемому телефону с функцией Smartphone Link (стр. 36). Данная функция доступна не во всех регионах.

1 Выберите пункт Приложения > Погода.

На экране появится прогноз погоды в текущем местоположении.

### 2 Выберите день.

На экране появится подробный прогноз на этот день.

### Просмотр прогноза погоды в другом городе

- 1 Выберите пункт Приложения > Погода > Текущее местоположение.
- 2 Выберите один из вариантов.
  - Чтобы просмотреть погоду в одном из городов, добавленных в список Избранного, выберите в списке город.
  - Чтобы добавить город в список Избранного, выберите пункт Добавить город и введите его название.

## Просмотр данных метеорадара

Устройство позволяет просматривать цветную анимированную карту текущих погодных условий; кроме того, на карте может отображаться значок погоды. Значок погоды будет изменяться в зависимости от погодных условий (дождь, снег, гроза и т.д.).

- 1 Выберите пункт Приложения > Погода.
- 2 При необходимости выберите город.
- Выберите => Метеорадар.

## Просмотр метеопредупреждений

Во время навигации при помощи устройства на карте могут отображаться метеопредупреждения. Кроме того, устройство позволяет просмотреть карту дорожных условий исходя из метеорологической ситуации в текущем местоположении или в выбранном городе.

- 1 Выберите пункт Приложения > Погода.
- При необходимости выберите город.
- 3 Выберите пункт **> Метеопредупреждения**.

### Просмотр информации о дорожных условиях

- **1** Выберите пункт **Приложения > Погода**.
- При необходимости выберите город.
- 3 Выберите пункт **= > Дорожные условия**.

## Аудиокниги

Устройство поддерживает воспроизведение аудиокниг с веб-сайта Audible.com. Для доступа к этой функции необходима подписка на Audible.com. На веб-сайте www.audible.com/garmin можно активировать бесплатную пробную подписку сроком 30 дней.

## Загрузка аудиокниг на устройство

Для доступа к загрузке аудиокниг на устройство необходимо оформить подписку на услуги веб-сайта Audible.com. Дополнительные сведения см. по адресу www.audible.com/garmin.

- Подключите устройство к компьютеру (стр. 2).
- 2 На компьютере войдите в учетную запись Audible.com.
- Следуйте инструкциям, приведенным на веб-сайте Audible.com.

### Воспроизведение аудиокниги

- 1 Выберите пункт Приложения > Audible.
- Выберите пункт Обзор.
- 3 Выберите пункт Названия, Авторы, Рассказчики или Закладки.
- 4 Выберите книгу.
- 5 Выберите нужную функцию управления воспроизведением:
  - Чтобы добавить закладку, выберите пункт 🗿.

 Чтобы приостановить воспроизведение, выберите пункт

Чтобы продолжить воспроизведение, выберите пункт .

- Чтобы быстро прокрутить книгу вперед или назад, переместите ползунок в верхней части страницы.
- Чтобы перейти к следующей главе, выберите пункт ►
- Чтобы перейти к предыдущей главе, выберите пункт
- Чтобы прокрутить главу вперед, нажмите и удерживайте >>>
- Чтобы прокрутить главу назад, нажмите и удерживайте **К**.

## Добавление закладки

Проигрыватель аудиокниг автоматически возобновляет воспроизведение с той точки, на которой прослушивание было остановлено в прошлый раз. Для того чтобы отметить ту или иную точку в аудиокниге, можно создать закладку.

Во время воспроизведения аудиокниги выберите пункт **р > Добавить закладку**.

# Воспроизведение аудиокниги начиная с закладки

- Во время воспроизведения аудиокниги выберите пункт .
- Выберите нужную закладку.

## Переименование закладки

По умолчанию в качестве имен для закладок используется отметка времени в месте расположения закладки. Имя закладки можно изменить.

- Во время воспроизведения аудиокниги выберите пункт > ■ > Переименовать закладки.
- 2 Выберите нужную закладку.
- **3** Введите имя, а затем выберите пункт **Готово**.

### Удаление закладки

- 2 Выберите нужную закладку.

## Планирование маршрута

Для создания и сохранения маршрута с несколькими пунктами назначения можно воспользоваться планировщиком маршрутов.

- Выберите пункт Приложения > Планировщик маршрутов.
- 2 Выберите пункт 🕂.
- 3 Выберите пункт Выбрать начальный пункт.
- 4 Найдите нужное местоположение (стр. 8).
- 5 Выберите пункт Выбрать.
- 6 Чтобы добавить другие местоположения, выберите пункт ↓.
- 7 Выберите пункт Следующий.
- 8 Введите имя, а затем выберите пункт Готово.

### Изменение путеводителя по маршруту

- 1 Выберите пункт Приложения > Планировщик маршрутов.
- 2 Выберите сохраненный маршрут.
- 3 Выберите один из вариантов.
  - Чтобы изменить время прибытия или отправления, выберите местоположение в маршруте.

- Чтобы указать длительность остановки в этом местоположении, выберите местоположение в маршруте, а затем выберите пункт Продолжительность.
- Чтобы изменить режим передвижения или параметры маршрута для выбранного участка маршрута, выберите участок, а затем выберите пункт Режим передвижения.
- Чтобы просмотреть маршрут на карте, выберите пункт Карта.

### Навигация по сохраненному маршруту

- Выберите пункт Приложения > Планировщик маршрутов.
- Выберите сохраненный маршрут.
- **3** Выберите пункт **Старт**.
- 4 Если на экран будет выведен запрос, выберите маршрут (стр. 20).

### Редактирование сохраненного маршрута

- 1 Выберите пункт Приложения > Планировщик маршрутов.
- 2 Выберите сохраненный маршрут.
- Выберите пункт .

- 4 Выберите один из вариантов.
  - Выберите пункт Переименовать поездку.
  - Выберите пункт Изменить пункты назначения, чтобы добавить или удалить местоположения или изменить порядок их следования.
  - Выберите пункт Удалить поездку.
  - Выберите пункт Оптимизировать порядок, чтобы расположить точки маршрута в оптимальном порядке.

## Просмотр изображений

Устройство позволяет просматривать изображения, сохраненные на устройстве или карте памяти. Дополнительные сведения о загрузке изображений на устройство см. на стр. 60.

- 1 Выберите пункт Приложения > Просмотр фото.
- Используйте кнопки со стрелками для перехода от одного изображения к другому.
- 3 Выберите изображение.

## Просмотр слайд-шоу

- 1 Выберите пункт **Приложения > Просмотр фото**.
- Выберите пункт .
- 3 Чтобы остановить слайд-шоу, коснитесь экрана в любой точке.

## Установка изображения в качестве обоев

- 1 Выберите пункт Приложения > Просмотр фото.
- Выберите изображение.
- 3 Выберите пункт **= > Установить в качестве фона**.
- 4 Изменить обои можно при помощи экранных кнопок.
- 5 Выберите пункт Сохранить.

## Удаление изображений

- 1 Выберите пункт Приложения > Просмотр фото.
- 2 Выберите изображение.
- Выберите пункт => Удалить> Да.

# Просмотр предыдущих маршрутов и пунктов назначения

Для доступа к этой функции необходимо включить функцию истории поездок (стр. 66).

На карте можно просматривать ранее использованные маршруты и объекты, возле которых вы останавливались.

Выберите пункт **Приложения > Посещенные** объекты.

## Мировое время

- 1 Выберите пункт Приложения > Мировое время.
- При необходимости выберите город, введите название города и выберите пункт Готово.

### Просмотр карты мира

Выберите пункт Приложения > Мировое время > О

Часовые пояса, где в данный момент ночное время суток, отображаются в виде затемненных областей.

## Прослушивание звуковых файлов

На некоторых моделях медиаплеер может воспроизводить MP3-файлы. Аудиофайлы можно загружать в папку Music на устройстве или на карте памяти.

Сведения о добавлении файлов на устройство см. на стр. 61.

- 1 Выберите пункт Приложения > Медиаплеер.
- 2 Выберите один из вариантов.
  - Чтобы начать воспроизведение песни, выберите пункт
  - Чтобы изменить громкость звука, выберите пункт
  - Чтобы перейти к другой песне, выберите пункт
    или
  - Чтобы перемешать список воспроизведения, выберите пункт 🔀.
  - Чтобы просмотреть текущий список воспроизведения, нажмите название воспроизводимой в данный момент песни.
  - Чтобы включить повтор списка воспроизведения, выберите пункт .
  - Чтобы включить повтор песни, выберите пункт ф.

## Обзор музыкальных файлов

Функция обзора помогает находить музыкальные файлы, загруженные на устройство.

- 1 Выберите пункт Приложения > Медиаплеер.
- Выберите пункт Обзор.
- 3 Выберите один из вариантов.

### Создание списка воспроизведения

Вы можете создать списки воспроизведения, а затем быстро выбирать нужный список песен для прослушивания.

- 1 Выберите пункт Приложения > Медиаплеер.
- 2 Выберите Обзор > Списки воспроизведения > Новый список.
- **3** Введите имя, а затем выберите пункт **Готово**.
- 4 Нажмите Все песни, Альбомы, Исполнители или Жанры.
- 5 При необходимости выберите альбом, исполнителя или жанр.
- 6 Установите флажок рядом с каждой песней, чтобы добавить ее в список воспроизведения, и нажмите Сохранить.

#### Изменение списка воспроизведения

Вы можете изменить названия песен, их порядок в списке воспроизведения или удалить сам список.

- Выберите Приложения > Медиаплеер > Обзор > Списки воспроизведения.
- 2 Выберите список воспроизведения.
- 3 Выберите Изменить список воспроизведения.
- 4 Нажмите Добавить песню, Удалить песню, Изменить порядок песен, Переименовать список воспроизведения или Удалить список.
- 5 Следуйте инструкциям на экране.

## Воспроизведение видео

На некоторых устройствах можно воспроизводить видео. Перед тем как воспроизводить видео, необходимо загрузить на устройство совместимый видеофайл (стр. 61).

- Выберите пункт Приложения > Видеопроигрыватель.
- Выберите видеофайл.

3 Чтобы открыть кнопки управления воспроизведением, нажмите на экран.

### Поддерживаемые видеоформаты

Видеопроигрыватель поддерживает следующие видеоформаты:

- файлы AVI с видео h.264 и аудио AAC;
- файлы MP4 с видео h.264 и аудио AAC;
- файлы ASF с видео WMV и аудио WMA.

## Установка будильника

- 1 Выберите пункт Приложения > Будильник.
- Установите время.
- 3 Установите флажок Будильник включен.

## Поиск стоянки

Для доступа к этой функции необходима подписка на службу "Сведения о стоянках", а устройство должно быть подключено к поддерживаемому телефону с функцией Smartphone Link (стр. 36). Данная функция доступна не во всех регионах.

Устройство позволяет находить подробные сведения о стоянках, включая наличие мест в ближайших парковочных зонах и сведения о ценах.

- 1 Выберите пункт Приложения > Стоянка.
- Выберите место парковки.

## Поиск последнего места стоянки

При извлечении включенного устройства из автомобильного держателя текущее местоположение сохраняется в качестве места стоянки.

Выберите пункт **Приложения > Последняя** остановка.

### Сохранение места стоянки

- Выберите пункт Приложения > Последняя остановка.
- Выберите пункт => Сохранить.
- 3 При необходимости введите имя.

## Калькулятор

Выберите пункт Приложения > Калькулятор.

## Преобразование единиц измерения

- 1 Выберите пункт Приложения > Конвертер.
- При необходимости нажмите кнопку Преобразовать, укажите категорию единиц измерения и выберите пункт Сохранить.
- При необходимости нажмите кнопку с единицей измерения, укажите единицу и выберите пункт Сохранить.
- 4 Нажмите поле рядом с названием единицы измерения, из которой необходимо произвести конвертацию.
- 5 Введите число и выберите пункт Готово.

## Установка курсов валют

Прежде чем использовать данную функцию, необходимо подключить устройство к поддерживаемому телефону с функцией Smartphone Link (стр. 36). Данная функция доступна не во всех регионах.

Курсы валют для конвертера можно изменить.

- 1 Выберите пункт Приложения > Конвертер.
- 2 Нажмите кнопку напротив пункта Преобразовать.
- 3 Выберите пункт Валюта, а затем нажмите Сохранить.
- 4 При необходимости нажмите кнопку валюты, укажите другую валюту и выберите пункт Сохранить.
- 5 Нажмите кнопку в нижней части экрана, на которой указан обменный курс валюты.
- 6 Выберите поле рядом с нужным названием валюты.
- 7 Введите значение и выберите пункт Готово.
- 8 Выберите пункт ОК.

# Использование языкового справочника

Языковой справочник позволяет находить переводы слов и фраз.

Выберите пункт **Приложения > Языковой** справочник.

### Выбор языков в языковом справочнике

При переводе слов и фраз устройство выбрать языки для перевода.

- 1 Выберите пункт Приложения > Языковой справочник > Слова и фразы.
- 2 Выберите пункт => Язык.
- 3 Выберите пункт С, укажите язык, с которого будет осуществляться перевод, а затем выберите пункт Сохранить.
- 4 Выберите пункт На, укажите язык, на который будет осуществляться перевод, и выберите пункт Сохранить.

## Перевод слов и фраз

 Выберите пункт Приложения > Языковой справочник > Слова и фразы.

- 2 Выберите необходимую категорию и подкатегорию.
- 3 При необходимости выберите пункт **Q**, введите ключевое слово и выберите пункт **Готово**.
- 4 Нажмите слова или фразы.
- 5 Выберите пункт 🔍, чтобы прослушать перевод.

### Использование двуязычного словаря

- Выберите пункт Приложения > Языковой справочник > Двуязычные словари.
- 2 Выберите нужный словарь.
- При необходимости выберите Q и введите слово, а затем нажмите Готово.
- 4 Выберите нужное слово.
- 5 Выберите пункт (), чтобы прослушать перевод.

## О программе Tracker

### ПРИМЕЧАНИЯ

Будьте осторожны при отправке информации о своем текущем местоположении другим людям.

Прежде чем использовать данную функцию, необходимо подключить устройство к поддерживаемому смартфону с функцией Smartphone Link (стр. 36). Данная функция доступна не во всех регионах.

Программа Tracker позволяет передавать данные о своем местоположении, следить за местоположением других пользователей и предлагать им отслеживать ваше местоположение. Программа Tracker доступна на некоторых GPS-устройствах Garmin и мобильных телефонах (в виде отдельного приложения).

## Настройка программы Tracker

- 1 Выберите Приложения > Tracker > Начать.
- 2 Следуйте инструкциям на экране.

### Изменение имени ("ника")

При первом включении устройства на экране отображается запрос на ввод "ника" — имени, которое будет служить вашим идентификатором в приложении Tracker. Свой ник можно изменить.

- 1 Выберите Приложения > Tracker > = > Профиль.
- Нажмите кнопку "Изменить" рядом с ником.
- 3 Введите ник, а затем выберите пункт Готово.

## Просмотр своего имени в Tracker

Имя в Tracker — это уникальный идентификатор вашего устройства, который видят другие пользователи. Другие пользователи могут использовать ваше имя в Tracker, чтобы пригласить вас в качестве отслеживающего пользователя.

Выберите Приложения > Tracker > - Профиль.

## Отслеживающие пользователи

Вы можете предложить другому пользователю отслеживать ваше местоположение в течение определенного периода времени. По истечении данного периода этот пользователь больше не сможет отслеживать ваше местоположение. Отправить приглашение можно по электронной почте или с помощью имени в Tracker. Если приглашение отправлено по электронной почте, приглашенный пользователь будет отслеживать ваше местоположение через веб-сайт Garmin. Если приглашение отправлено с помощью имени в Tracker, приглашенный пользователь будет отслеживать ваше местоположение через Tracker.

## Отслеживание местоположения других пользователей

Перед тем как вы сможете отслеживать местоположение другого пользователя, этот пользователь должен отправить вам приглашение, используя ваше имя в Tracker.

- 1 Выберите Приложения > Tracker > Просмотреть.
- 2 Выберите пользователя.

Местоположение выбранного пользователя отобразится на карте.

#### Просмотр отслеживающих пользователей

Вы можете просмотреть список пользователей, отслеживающих ваше местоположение.

Выберите Приложения > Tracker > Просмотреть.

#### Приглашение отслеживающего пользователя

Вы можете предложить другому пользователю отслеживать ваше местоположение в течение определенного периода времени.

- Выберите Приложения > Tracker > Отслеживать мое местоположение.
- 2 Выберите один из вариантов.
  - Установите флажки напротив каждого получателя.
  - Нажмите Введите адрес эл. почты или имя в Tracker, а затем введите электронный адрес пользователя или его имя в Tracker. См. стр. 52. ПРИМЕЧАНИЕ. При вводе имени в Tracker учитывается регистр.
- 3 Выберите Далее.
- 4 Выберите один из вариантов.
  - Выберите сообщение.
  - Нажмите Введите сообщение и введите текст.
- 5 Перетащите пункты Часы и Минуты, чтобы выбрать длительность, а затем нажмите Далее.
- 6 Выберите Отправить.

#### Отмена отслеживания

После того как вы отмените отслеживание своего местоположения для какого-либо пользователя, он больше не сможет следить за вашим перемещением.

- 1 Выберите Приложения > Tracker > Просмотреть.
- 2 Выберите пункт 🕅.
- Выберите одного или нескольких пользователей.
- 4 Выберите Отменить.

## Скрытие своего местоположения

Вы можете скрыть свое местоположение от пользователей, которые отслеживают ваше перемещение.

Выберите Приложения > Tracker > Скрыть.

# Отправка сообщения о местоположении

Вы можете отправить другому пользователю собственное сообщение о местоположении.

1 Выберите Приложения > Tracker > Я здесь.

- 2 Выберите один из вариантов.
  - Установите флажки напротив каждого получателя.
  - Нажмите Введите адрес эл. почты или имя в Tracker, а затем введите электронный адрес пользователя или его имя в Tracker.

При вводе имени в Tracker учитывается регистр.

- 3 Выберите Далее.
- 4 Выберите один из вариантов.
  - Выберите сообщение.
  - Нажмите Введите сообщение и введите текст.
- 5 Выберите Отправить.

## Активация учетных записей социальных сетей в приложении Tracker

Перед тем как публиковать данные о своем местоположении в социальных сетях через Tracker, необходимо активировать учетные записи социальных сетей в приложении Smartphone Link.

- 1 На телефоне запустите приложение Smartphone Link.
- 2 Нажмите кнопку меню на телефоне.
- 3 Выберите пункт Настройки.
- 4 Отметьте поле Социальные сети.
- 5 Выберите Учетные записи социальных сетей.
- 6 Отметьте поля рядом с социальными сетями, которые необходимо активировать в программе Tracker.
- 7 При необходимости следуйте инструкциям на экране по аутентификации выбранных учетных записей.

## Отправка данных о своем местоположении в социальные сети

Вы можете в течение заданного периода времени отправлять данные о своем местоположении в социальные сети. В течение этого периода любой пользователь, просматривающий ваши сообщения в социальной сети, сможет видеть ваше местоположение.

- 1 Выберите Приложения > Tracker > Отслеживать мое местоположение.
- Выберите одну или несколько социальных сетей.
- 3 Выберите Далее.

- 4 Выберите один из указанных ниже вариантов.
  - Выберите сообщение.
  - Нажмите Введите сообщение и введите текст.
- 5 Перетащите пункты Часы и Минуты, чтобы выбрать длительность, а затем нажмите Далее.
- 6 Выберите Отправить.

## Дорожная обстановка

### ПРЕДУПРЕЖДЕНИЕ

Компания Garmin не несет ответственности за точность информации о дорожной обстановке.

Информация о трафике может быть доступна не во всех странах и регионах.

Приемник трафика входит в комплект поставки некоторых моделей устройства. Он встроен в автомобильный кабель питания. Для нормального приема данных приемник трафика и устройство должны находиться в зоне приема радиостанции, передающей информацию о дорожной обстановке. Активация подписки, входящей в комплект приемника трафика, не требуется.

Дополнительные сведения о приемниках трафика и о зонах покрытия см. на веб-сайте www.garmin.com/traffic.

## Включение трафика

- 1 Выберите пункт Настройки > Трафик.
- 2 Выберите пункт Трафик.

## Прием данных о трафике

### ПРИМЕЧАНИЯ

Стекла с подогревом на основе металлических полосок могут снизить эффективность работы приемника трафика.

Если приемник находится в зоне, в которой доступны данные о трафике, на экране устройства появляется информация о трафике.

Приемник трафика и устройство должны находиться в зоне приема FM-радиостанции, передающей информацию о транспортных потоках.

- Подключите приемник трафика к внешнему источнику питания.
- 2 Подключите приемник трафика к устройству.

## Приемник трафика

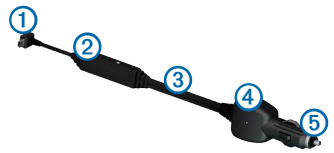

| 1 | Разъем mini-USB               |  |
|---|-------------------------------|--|
| 2 | Разъем внешней антенны        |  |
| 3 | Встроенная антенна            |  |
| 4 | Индикатор питания             |  |
| 5 | Автомобильный адаптер питания |  |

## Значок трафика

Когда устройство принимает информацию о дорожной обстановке, на странице карты отображается значок трафика. Степень плотности движения по маршруту обозначается изменением цвета значка трафика.

| Цвет    | Плотность   | Значение                                                                                  |
|---------|-------------|-------------------------------------------------------------------------------------------|
| Зеленый | Низкая      | Свободное движение.                                                                       |
| Желтый  | Средняя     | Автомобили движутся, однако<br>имеются небольшие задержки.<br>Движение средней плотности. |
| Красный | Высокая     | Автомобили не движутся или<br>движутся медленно. Серьезные<br>задержки движения.          |
| Серый   | Нет сигнала | Информация о движении<br>недоступна.                                                      |

## Дорожная обстановка по маршруту

Во время расчета маршрута устройство использует текущие данные о транспортных потоках и оптимизирует маршрут для обеспечения кратчайшего времени поездки. Если во время навигации по маршруту задержка из-за пробок на дороге превышает допустимое значение, устройство автоматически рассчитывает новый маршрут.

Степень плотности движения по маршруту или на дороге, по которой вы едете, отображается изменением цвета значка трафика

В случае отсутствия альтернативных дорог устройство может прокладывать маршрут через участки с плотным движением. При определении предполагаемого времени прибытия время задержки учитывается автоматически.

### Объезд заторов по маршруту

- Во время навигации по маршруту нажмите пункт 🖘
- 2 Выберите пункт Заторы по маршруту.

На экран будет выведен перечень дорожных событий в порядке расположения по маршруту.

Выберите нужное событие. 3

## Ручная настройка объезда пробок по маршруту

- На странице карты выберите пункт 🔄
- 2 Выберите пункт Заторы по маршруту.
- При необходимости используйте стрелки для 3 просмотра других задержек по маршруту.
- Выберите пункт => Объезжать. 4

## Поиск альтернативного маршрута

- Во время навигации по автомобильному маршруту выберите пункт 🦳
- Выберите пункт Альтернативный маршрут. 2
- Выберите нужный маршрут. 3

## Просмотр трафика на карте

На карте трафика с помощью цветового кода отображается интенсивность движения и заторы на близлежаших дорогах.

- На странице карты выберите пункт 🖾
- Выберите пункт Плотность движения. 2

## Транспортный поток в текущей местности

### Поиск заторов

- 1 На странице карты выберите пункт 😭
- Выберите пункт Плотность движения > Q 2
- 3 Выберите элемент в списке.
- 4 Если имеется несколько заторов, используйте стрелки для просмотра других задержек из-за трафика.

### Просмотр дорожных происшествий на карте

- На странице карты выберите пункт 🖘
- 2 Выберите пункт Плотность движения.
- Выберите значок трафика. 2

## Данные о трафике

В условных обозначениях трафика поясняются значки и цвета, используемые на карте трафика.

- На странице карты выберите пункт 🖘
- - Выберите пункт Условные обозначения трафика.

## О камерах трафика

Для доступа к этой функции необходима подписка на службу photoLive, а устройство должно быть подключено к поддерживаемому телефону с функцией Smartphone Link (стр. 36). Данная функция доступна не во всех регионах.

Камеры трафика в режиме реального времени предоставляют изображения дорожной обстановки на крупных дорогах и перекрестках. Вы можете сохранить камеры, которые вы хотели бы просматривать регулярно.

## Сохранение камеры трафика

- 1 Выберите пункт Приложения > Мои камеры.
- **2** Выберите пункт **Добавить камеру**.
- Выберите дорогу.
- 4 Выберите перекресток.
- 5 Выберите пункт Сохранить.

## Просмотр камеры трафика

Перед тем как просматривать изображение с камеры трафика, эту камеру необходимо сохранить.

- 1 Выберите пункт Приложения > Мои камеры.
- 2 Выберите камеру.

## Подписки на трафик

### Активация подписки

Активация подписки, входящей в комплект FM-приемника трафика, не требуется. Подписка активируется автоматически, когда устройство принимает сигнал со слутников и сигнал о дорожной обстановке по каналу сообщений о транспортных потоках от поставщика данной платной услуги.

### Подписка на весь срок службы устройства

С некоторыми моделями поставляется подписка на функции.

| LT  | Вместе с этой моделью предоставляется подписка на<br>данные о трафике на протяжении всего срока службы<br>устройства, а также приемник трафика.                                         |
|-----|----------------------------------------------------------------------------------------------------|
| LMT | Вместе с этой моделью предоставляется подписка<br>nüMaps Lifetime <sup>®</sup> , подписка на данные о трафике<br>на весь срок службы устройства (стр. 71), а также<br>приемник трафика. |

## Добавление подписки

Вы можете приобрести подписку на данные о трафике в других регионах или странах.

- В главном меню выберите пункт Настройки > Трафик.
- 2 Выберите один из вариантов.
  - В моделях для стран за пределами Северной Америки выберите пункт Подписки > +.
  - В моделях для стран Северной Америки выберите пункт +.
- 3 Запишите идентификатор (ID) FM-приемника трафика.

4 Перейдите на веб-сайт www.garmin.com/fmtraffic, чтобы приобрести подписку и получить 25-символьный код.

Код подписки на данную услугу повторному использованию не подлежит. При каждом обновлении подписки необходимо получать новый код. Если вы владеете несколькими FM-приемниками трафика, необходимо получить отдельный код для каждого приемника.

- 5 Выберите пункт Далее на устройстве.
- 6 Введите код.
- 7 Выберите пункт Готово.

## Управление данными

На устройстве можно хранить различные файлы, например изображения в формате JPEG. Устройство снабжено разъемом для карт памяти, благодаря чему можно хранить больше данных.

ПРИМЕЧАНИЕ. Устройство несовместимо с Windows $^{\circ}$  95, 98, Me, Windows NT $^{\circ}$  и Mac $^{\circ}$  OS 10.3 и более ранними версиями.

## Типы файлов

Устройство поддерживает файлы следующих типов:

- Файлы изображений JPEG и JPG (стр. 45)
- карты и файлы GPX с маршрутными точками, загруженные с помощью картографического ПО Garmin, в том числе MapSource<sup>®</sup>, BaseCamp<sup>™</sup> и HomePort<sup>™</sup> (стр. 72)
- Файлы GPI пользовательских объектов, загруженные с помощью программы Garmin POI Loader (стр. 72)

## Карты памяти

Карту памяти можно приобрести в магазине электронных товаров. Кроме того, можно приобрести предварительно запрограммированные карты памяти с картографическим ПО Garmin (www.garmin.com/trip\_planning). Кроме хранения карт и картографических данных, карту памяти можно использовать для хранения другой информации, например картографических данных, файлов изображений, тайников, маршрутов, маршрутных точек и пользовательских объектов.

### Установка карты памяти

Устройство поддерживает работу с картами памяти microSD<sup>™</sup> и microSDHC.

- 1 Вставьте карту памяти в разъем на устройстве.
- 2 Нажмите на карту памяти до щелчка.

## Передача файлов с компьютера

1 Подключите устройство к компьютеру (стр. 2).

Встроенная память устройства и карта памяти появляются в виде съемных дисков в окне "Мой компьютер" на компьютерах с ОС Windows или в виде установленных томов на компьютерах с ОС Mac.

ПРИМЕЧАНИЕ. Компьютеры с несколькими сетевыми дисками не поддерживают отображение дисков устройства пйиі. Сведения о подключении дисков можно найти в файле Справки для конкретной операционной системы.

2 Откройте на компьютере обозреватель файлов.

- 3 Выберите файл.
- 4 Перейдите по меню Изменить > Копировать.
- 5 Откройте диск или том Garmin или карты памяти.
- 6 Перейдите по меню Изменить > Вставить. Файл появляется в списке файлов в памяти устройства или на карте памяти.

## Отсоединение USB-кабеля

- Выполните одно из указанных ниже действий.
  - На компьютерах с ОС Windows щелкните значок извлечения устройства уведомлений.
  - На компьютерах с ОС Мас перетащите значок тома в Корзину .
- 2 Отсоедините устройство от компьютера.

## Удаление файлов

### ПРЕДУПРЕЖДЕНИЕ

Если вам неизвестно назначение файла, не удаляйте его. В памяти устройства хранятся важные системные файлы, которые не подлежат удалению.

- 1 Откройте диск или том Garmin.
- 2 При необходимости откройте папку или том.
- 3 Выберите нужный файл.
- 4 Нажмите клавишу Del на клавиатуре компьютера.

## Пользовательская настройка устройства

- 1 Выберите пункт Настройки.
- 2 Выберите категорию настроек.
- 3 Выберите настройку, чтобы изменить ее.

# Настройки карты и транспортного средства

Выберите пункт Настройки > Карта и ТС.

- Транспортное средство изменение значка для обозначения текущего местоположения на карте. Дополнительные значки можно загрузить с веб-сайта www.garmingarage.com.
- Вид автокарты выбор перспективы на странице карты.
- Пешеходный вид карты выбор перспективы на странице карты.
- Детализация карты выбор уровня детализации карты. Для обновления изображения на более подробных картах требуется больше времени.
- Тема карты изменение цветовой схемы карты.
- Кнопки на карте выбор значков, отображаемых на странице карты. На карте может отображаться до трех значков.
- Слои карты выбор данных для отображения на карте (стр. 26).

- Панели управления настройка панелей управления картами.
- Мои Карты возможность выбрать карты, которые необходимо использовать на устройстве.

### Включение карт

**СОВЕТ**. Приобрести дополнительные картографические продукты можно на веб-сайте www.garmin.com/us/maps.

- Выберите пункт Настройки > Карта и TC > Мои Карты.
- 2 Выберите нужную карту.

## Настройки навигации

Выберите пункт Настройки > Навигация.

- Режим расчета маршрутов установка свойств маршрута.
- Объезды указание типов дорог, которые не следует включать в маршруты при планировании.
- Пользовательские объезды выбор конкретных дорог и областей, которые не следует включать в маршруты.

Дополнительные объезды — установка длины объезда.

- Ограничить пеший маршрут указание максимальной длины участков маршрута, которые пользователь проходит пешком.
- Общественный транспорт включение или отключение определенных типов транспорта.
- Безопасный режим отключение всех функций, требующих внимания оператора и отвлекающих от управления автомобилем.
- Имитация GPS отключение приема сигнала GPS на устройство для сохранения заряда аккумулятора.

### Параметры маршрута

## Выберите пункт Настройки > Навигация > Режим расчета маршрутов.

Маршрут рассчитывается на основе скорости и ускорения транспортного средства на выбранном маршруте.

- Минимальное время расчет минимальных по времени маршрутов; такие маршруты могут иметь большую протяженность.
- Кратчайшее расстояние расчет минимальных по протяженности маршрутов; такие маршруты могут потребовать большего времени.

- Экономия топлива расчет маршрутов, в которых возможно использование меньшего количества топлива, чем в других маршрутах.
- Напрямик прокладка прямой линии от текущего местоположения к пункту назначения.

## Настройки экрана

Выберите пункт Настройки > Экран.

- Цветовой режим возможность установить светлый (День) или темпый (Ночь) фон или включить автоматический переход из одного режима в другой в зависимости от времени восхода и заката солнца в текущем местоположении (Авто).
- Яркость изменение уровня яркости экрана. Уменьшение яркости способствует экономии заряда аккумулятора.
- Отключение экрана установка периода времени, по истечении которого устройство будет переходить в режим ожидания.
- Снимок экрана создание снимка экрана устройства. Снимки экрана сохраняются в папке Screenshot в памяти устройства.

## Параметры Bluetooth

Выберите пункт Hacтройки > Bluetooth.

Bluetooth — включение функции Bluetooth.

- Добавить телефон или Телефон управление подключениями между устройством и мобильными телефонами с беспроводной технологией Bluetooth.
- Псевдоним ввод псевдонима для идентификации устройства на других устройствах с поддержкой технологии Bluetooth.

## Управление списком Bluetooth-устройств

Можно добавлять, отсоединять или удалять телефоны, которые ваше устройство обнаруживает в режиме Bluetooth.

- 1 Выберите пункт Настройки > Bluetooth > Телефон.
- 2 Выберите один из вариантов.
  - Выберите телефон, с которым необходимо соединить устройство.
  - Выберите пункт +, чтобы добавить телефон в меню.

- Выберите пункт **Нет**, чтобы разорвать текущее соединение.

## Отключение Bluetooth

- 1 Выберите пункт Настройки > Bluetooth.
- 2 Выберите пункт Bluetooth.

## Настройки трафика

Выберите пункт Настройки > Трафик.

Трафик — включение трафика.

Подписки — отображение текущих подписок.

 ${\it trafficTrends}^{\scriptscriptstyle \rm TM}-{\rm CM.}\ {\it crp.}\ 66.$ 

### Включение трафика

Приемник трафика входит в комплект поставки некоторых моделей устройства.

Выберите пункт Настройки > Трафик > Трафик.

### Подписки на трафик

При приближении срока окончания действия подписки вы можете приобрести дополнительные подписки или продлить существующие. Перейдите на веб-сайт www.garmin.com/traffic.

#### Просмотр подписок на трафик

Выберите пункт Настройки > Трафик > Подписки.

## trafficTrends

При включенной функции trafficTrends устройство сохраняет историю данных о трафике и использует эту информацию для расчета наиболее оптимальных маршрутов.

Во время движения с включенной функцией trafficTrends устройство записывает данные трафика, которые затем используются для пополнения статистической информации о трафике trafficTrends. После установки соединения между устройством и порталом myGarmin с помощью компьютера эта информация загружается в систему Garmin. **ПРИМЕЧАНИЕ**. Расчет маршрутов может зависеть от статистики трафика для определенного дня недели или времени суток.

### Отключение функции trafficTrends

Если вы не хотите, чтобы устройство записывало или передавало данные о трафике, отключите функцию trafficTrends.

Выберите пункт Настройки > Трафик > trafficTrends.

# Настройки единиц измерения и времени

Выберите пункт Настройки > Единицы и время.

Текущее время — установка времени на устройстве.

- Формат времени выбор формата отображения времени: 12-часовой, 24-часовой или UTC.
- Единицы указание единиц измерения, используемых для измерения расстояния.
#### Настройки языка и клавиатуры

Выберите пункт Настройки > Язык и клавиатура.

- Язык голосовых сообщений изменение языка всех голосовых подсказок и сообщений.
- Язык текста изменение языка всех экранных надписей на выбранный язык.

**ПРИМЕЧАНИЕ**. Изменение языка текстовых надписей не приводит к изменению языка вводимых пользователем данных или картографических данных, например названий улиц.

Язык ввода — выбор языка клавиатуры.

Раскладка клавиатуры — настройка раскладки клавиатуры.

#### Настройки оповещений о сближении

Выберите пункт Настройки > Оповещения о сближении.

- Аудио выбор стиля оповещения о точках сближения.
- Оповещения выбор типа точек сближения, для которых будут воспроизводиться оповещения.

# Настройки устройства и конфиденциальности

Выберите пункт Настройки > Устройство.

- О программе просмотр версии программного обеспечения, дентификационного номера (ID) устройства, а также информации о других программных функциях.
- Лицензионные соглашения просмотр Лицензионных соглашений с конечным пользователем, применимых к данному устройству.

ПРИМЕЧАНИЕ. Эти данные необходимы при обновлении программного обеспечения и покупке дополнительных картографических продуктов (стр. 72).

- Отправить координаты опция, позволяющая собирать данные о скорости, направлении движения и местоположении и передавать их стратегическим партнерам и поставщикам услуг.
- История поездок опция, позволяющая записывать информацию для myTrends (стр. 23), приложения "Посещенные объекты" (стр. 46) и журнала поездки (стр. 26).
- Очистить историю поездок

#### Восстановление настроек

Можно восстановить категорию настроек или все заводские настройки по умолчанию.

- 1 Выберите пункт Настройки.
- 2 При необходимости выберите категорию настроек.
- 3 Выберите пункт => Восстановить.

### Приложение

#### Кабели питания

Устройство можно подключить к источнику питания тремя способами.

- Автомобильный кабель питания
- USB-кабель
- Адаптер питания переменного тока (дополнительный аксессуар)

#### Уход за устройством

#### ПРЕДУПРЕЖДЕНИЕ.

Не следует ронять устройство; также не допускается эксплуатация устройства в условиях сильной тряски или вибрации.

Не подвергайте устройство воздействию воды.

Контакт с водой может привести к неполадкам в работе устройства.

Не следует хранить устройство в местах, где оно может подвергаться длительному воздействию экстремальных температур. Такое воздействие может привести к неисправимому повреждению устройства.

При работе с сенсорным экраном не используйте твердые или острые предметы — это может привести к повреждению экрана.

#### Очистка корпуса

#### ПРЕДУПРЕЖДЕНИЕ.

Не рекомендуется использовать химические чистящие вещества и растворители, которые могут повредить пластиковые детали.

- Тканью, смоченной в мягком очищающем средстве, очистите внешнюю поверхность корпуса (за исключением сенсорного экрана).
- 2 Затем вытрите устройство насухо.

#### Уход за сенсорным экраном

- 1 Используйте чистую мягкую ткань без ворса.
- При необходимости смочите ее водой, изопропиловым спиртом или средством для чистки линз очков.
- Нанесите жидкость на ткань.
- 4 Аккуратно вытрите сенсорный экран.

#### Предотвращение кражи устройства

- Не оставляйте устройство и держатель на виду, когда вы ими не пользуетесь.
- Стирайте с лобового стекла след от присоски.
- Не храните устройство в перчаточном ящике ("бардачке").

 Зарегистрируйте устройство на веб-сайте http://my.garmin.com.

#### Увеличение времени работы от аккумулятора

- Не подвергайте устройство воздействию экстремальных температур.
- Переведите устройство в режим ожидания (стр. 4).
- Уменьшите яркость экрана (стр. 4).
- Не оставляйте устройство в зоне действия прямых солнечных лучей.
- Уменьшите громкость звука (стр. 4).
- Отключите Bluetooth (стр. 65).
- Уменьшите период отключения экрана (стр. 64).

### Замена предохранителя на автомобильном кабеле питания

#### ПРЕДУПРЕЖДЕНИЕ.

При замене предохранителя не потеряйте мелкие детали, а после замены убедитесь, что все они возвращены на свои места. Автомобильный кабель питания работает только в том случае, если сборка произведена правильно.

Если устройство не заряжается в автомобиле, возможно, необходимо заменить предохранитель, находящийся на конце автомобильного адаптера.

1 Отвинтите наконечник ①

СОВЕТ. Для снятия наконечника может потребоваться монета.

- Снимите наконечник и серебристую головку (2) и извлеките предохранитель (3).
- 3 Установите плавкий предохранитель 2 А.

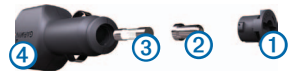

- 4 Поместите серебристую головку в наконечник.
- 5 Навинтите наконечник на автомобильный кабель питания ④.

## Крепление устройства на приборной панели

#### ПРЕДУПРЕЖДЕНИЕ.

Клей для постоянного крепления чрезвычайно сложно удалить после нанесения.

При креплении устройства на приборной панели в соответствии с предписаниями законодательства отдельных штатов следует использовать диск для крепления. Дополнительную информацию см. на сайте www.garmin.com.

- Очистите и высушите место на приборной панели, где вы собираетесь расположить диск.
- Удалите защитную подложку с клеящей области на нижней стороне диска.
- 3 Установите диск на приборной панели.
- 4 Удалите защиту с верхней стороны диска.

- 5 Установите присоску на поверхности диска.
- 6 Поверните рычажок вниз (по направлению к диску).

# Снятие устройства, подставки и держателя

#### Извлечение устройства из подставки

- 1 Нажмите фиксатор в основании подставки.
- Наклоните устройство вперед.

#### Извлечение подставки из держателя

- Поверните подставку вправо или влево.
- Необходимо приложить некоторое усилие, чтобы шарик вышел из круглого отверстия на подставке.

### Снятие держателя на присоске с лобового стекла

- 1 Нагните к себе рычажок держателя на присоске.
- 2 Потяните язычок присоски на себя.

#### Обновление карт

Карты на устройстве можно обновить. Дополнительные сведения см. по адресу www.garmin.com/mapupdates, в разделе Map Update User Guide (Руководство пользователя по обновлению карт).

#### Подписка nüMaps Lifetime

С некоторыми моделями поставляется подписка на сервис niùMaps Lifetime, в рамках которого вы сможете получать до четырех обновления карт ежегодно на протяжении всего срока службы устройства. Условия использования см. по адресу www.garmin.com/us/maps/numaps\_lifetime.

| LM  | Вместе с этой моделью предоставляется подписка nüMaps Lifetime.                                                                                                    |
|-----|----------------------------------------------------------------------------------------------------|
| LMT | Вместе с этой моделью предоставляется<br>подписка на данные о трафике на протяжении<br>всего срока службы устройства, подписка<br>nüMaps Lifetime, а также приемник трафика. |

#### Покупка дополнительных карт

- 1 Перейдите на страницу устройства на веб-сайте Garmin (www.garmin.com).
- 2 Перейдите на вкладку Карты.
- 3 Следуйте инструкциям на экране.

#### Камеры безопасности

#### 

Компания Garmin не несет ответственности за точность и последствия использования баз данных пользовательских объектов или баз данных камер безопасности.

Информация о камерах безопасности доступна не везде. Сведения о доступности информации см. на веб-сайте http://my.garmin.com. Для местоположений, в которых такая информация доступна, программа nüvi содержит сведения о сотнях камер безопасности. Устройство nüvi включает предупредительный сигнал при приближении к камере безопасности (камере наблюдения) и может указать на превышение допустимой на данном участке скорости. Данные обновляются по меньшей мере еженедельно, поэтому вы всегда будете располагать самой свежей информацией. Также вы можете приобрести карту с данными для другого региона или в любое время продлить срок действующей подписки. Подписка на каждый регион имеет собственный срок действия.

#### Пользовательские объекты

Пользовательские объекты — это настраиваемые точки на карте. Они могут содержать оповещения, которые предупреждают о приближении к указанной точке или о превышении определенной скорости при движении.

#### Установка приложения POI Loader

При помощи программного обеспечения Garmin POI Loader можно создавать списки пользовательских объектов или загружать их и устанавливать на устройство.

- 1 Перейдите на веб-страницу www.garmin.com/extras.
- 2 Откройте ссылку Службы > POI Loader.
- 3 Установите приложение POI Loader на компьютер.

#### Разделы "Справка" программы POI Loader

Дополнительные сведения о приложении POI Loader доступны в разделе "Справка".

Откройте приложение POI Loader и нажмите кнопку Справка.

#### Поиск дополнений

- Выберите пункт Куда? > Пользовательские объекты.
- 2 Выберите категорию.

#### Приобретение аксессуаров

Перейдите на веб-сайт http://buy.garmin.com.

#### Устранение неполадок

| Проблема                                                              | Решение                                                                                                    |
|-----------------------------------------------------------------------|----------------------------------------------------------------------------------------------------|
| Устройство не получает<br>спутниковые сигналы                         | <ul> <li>Убедитесь, что функция имитации GPS отключена (стр. 63).</li> <li>Вынесите устройство на открытое место вдали от гаражей, парковок, высоких зданий и деревьев.</li> <li>После этого оставайтесь на одном месте в течение нескольких минут.</li> </ul>                                                                                                    |
| Не удается прикрепить присоску<br>на лобовое стекло.                  | 1         Очистите присоску и лобовое стекло спиртом.           2         Протрите насухо куском сухой чистой ткани.           3         Установите присоску (стр. 1).                                                                                                    |
| Устройство не заряжается от<br>автомобильного источника<br>питания.   | <ul> <li>Проверьте предохранитель на автомобильном кабеле питания (стр. 70).</li> <li>Убедитесь в том, что двигатель автомобиля запущен и на разъем прикуривателя подается<br/>электрическое напряжение.</li> <li>Заряжать аккумулятор устройства можно только в диапазоне температур от 0°C до 45°C (от 32°F<br/>до 113°F). Если устройство подвергается воздействию прямых солнечных лучей или высоких<br/>температур, его зарядка невозможна.</li> </ul> |
| Элемент питания устройства<br>быстро разряжается.                     | Для продления времени между подзарядками аккумулятора выключите подсветку экрана (стр. 64).                                                                                                    |
| Кажется, что индикатор уровня<br>заряда аккумулятора неточен.         | Дождитесь полной разрядки аккумулятора, затем полностью зарядите его (не прерывая процесс<br>зарядки).                                                                                                    |
| Как проверить, что устройство<br>работает в режиме накопителя<br>USB? | Когда устройство работает в режиме накопителя USB, на экране устройства появляется картинка<br>с изображением устройства, подключенного к компьютеру. Кроме того, на компьютере в окне Мой<br>компьютер должны отображаться два новых съемных диска (для OC Windows).                                                                                                    |

| Устройство подключено к<br>компьютеру, но не переходит в<br>режим накопителя. | <ol> <li>Отсоедините USB-кабель от компьютера.</li> <li>Выключите устройство.</li> <li>Подключите USB-кабель к USB-разъему на компьютере и устройству.<br/>Устройство включится автоматически и перейдет в режим USB-накопителя.</li> <li>Убедитесь в том, что устройство подсоединено к USB-разъему, а не к сетевому концентратору USB.</li> </ol> |  |
|-------------------------------------------------------------------------------|----------------------------------------------------------------------------------------------------|--|
| В списке дисков компьютера не<br>отображаются новые диски.                    | Если на компьютере установлено несколько сетевых дисков, ОС Windows может испытывать<br>затруднения при назначении букв диска для съемных дисков устройства. Сведения по установке/<br>присвоению букв диска можно найти в файле "Справка" для операционной системы, установленной на<br>вашем компьютере.                                          |  |
| Не удается подключить телефон<br>к устройству.                                | <ul> <li>В главном меню выберите пункт Инструменты &gt; Настройки &gt; Bluetooth. Для поля Bluetooth должно<br/>быть установлено значение Включено.</li> <li>Включите телефон и поместите его на расстоянии не более 10 м (33 футов) от устройства.</li> <li>Подробные инструкции см. на веб-сайте www.garmin.com/bluetooth.</li> </ul>             |  |

#### Указатель

#### A

автонастройка громкости 4 включение 5 адреса 11 аккумулятор 70 аксессуары 69 аудиокнига 42 воспроизведение 43 загрузка 43 закладка 43

#### Б

база данных школ 69 без звука телефонный вызов 34 безопасный режим 60 ближайшие службы 30

#### В

видеопроигрыватель 48 вызовы

без звука 34 дом 35 завершение вызова 34 ответ на вызов 34

Где я? 30 геокэшинг 12 голосовая почта 34 голосовое управление активация 18 значки и сигналы 18 навигация с помощью 18 советы по использованию 18 фраза включения 17 громкость автоматически 4 аудиомикшер 4 настройка 4

#### Д

диакритические знаки 7 диск для приборной панели 66 добавление точки 22 дом номер телефона 35 установка местоположения 14 дополнения 69

#### Ж

журнал поездки 26, 63

#### 3

заправочные станции 11 зарядка устройства 1, 70 заторы 51–78 trafficTrends 62 активация подписки 55, 62 добавление подписки 62 значки 52 приемник 52 происшествия 53 защита устройства 64

#### И

идентификатор устройства 63 изменение изменение категорий 16 изменение символа

карты 16 местоположение "Дом" 14 пункты назначения 45 сохраненные

местоположения 16 сохраненный маршрут 45 измерения, преобразование 49 инструменты 35–40 интерактивные службы Garmin 37 подписка 38

#### К

калькулятор 49 карта памяти 57 карты добавление 68 компоновка карты 26 ошибки 10

просмотр 27 тема 59 уровень детализации 59 категория поиск в 8 кнопки 7 выбор языка 7 кнопки быстрого доступа добавление 7 vдаление 7 компьютер, подключение 2 конвертация валюта 50 единицы измерения 49 конвертер единиц измерения 49 координаты 12 крепление устройства на лобовом стекле 70 на приборной панели 66 снятие с крепления 67 Куда? пользовательская настройка 7

#### Μ

маршруты напрямик 26.60 остановка 22 меню "Куда?" 7 пользовательская настройка кнопка быстрого доступа, добавление 7 кнопка быстрого доступа, vдаление 7 местоположения 8, 10 сообщение об отсутствии объекта 10 сообщение о закрытии объекта 10 мировое время 46 Мои Обновления 2

#### Η

навигация 20 напрямик 26 пешеходный 30 навигация домой 14 навигация напрямик 26, 60 направления движения 28 настройки времени 62 настройки отображения 24, 31 настройки системы 59

#### 0

обновление карты 3 программное обеспечение 3 обшественный транспорт карты города 30 объезд дороги 24 заторы 54 кража 65 типы общественного транспорта 24.31 объезлы 22 дополнительно 25 объекты POI Loader. программа 57 поиск 8 ограничение скорости

значок 22

оповещения камера безопасности 68 оповещения о трафике 29 отзывы об объектах 10 отключение экрана 60 отправка информации о местоположении 37 отчет о пробете 40 очистка устройства 64

#### Π

переименование поездок 45 перекресток, поиск 12 пересчет маршрутов 22 пешеходный режим настройки 24, 31 планировщик маршрутов 44 погода 41 радар 42 подробные карты 57, 59 поиск местоположений недавние результаты по координатам 12

сохраненные местоположения 15 пользовательская настройка **устройства** пользовательские объекты 69 посещенные объекты включение 63 по треку 27 пошаговые инструкции 28 предохранитель, замена 66 программное обеспечение версия 63 просмотр схемы перекрестка 28 просмотр фотоснимков 45 путевой компьютер 29 сброс данных 23

#### Ρ

распознавание речи 17 расчет предположительного маршрута 23 регистрация устройства 3 режим накопителя 56 режим передвижения 6

#### С

сброс данные поездки 29 максимальная скорость 30 местоположение "Дом" 14 сигналы спутников 5 следующий поворот 28 снимки экрана 60 снятие крепления 67 соединение с мобильным телефоном 32 сообщения myGarmin 41 сохранение текущее местоположение 15 сохраненные местоположения 15-16 список поворотов 28 Справка 35 стоянка 14.49 последняя остановка 49 сохранение 49 строка поиска 9

#### Т

текущее местоположение, сохранение 15 текущее местоположения, направления к 30

#### у

удаление изображения 46 поездки 45 последние найденные места 14 символ 7 сохраненные местоположения 17 файлы 58 устранение неполадок 70 уход за устройством 64

#### Φ

файлы поддерживаемые типы 57 удаление 58

#### Х

хранение устройства 64

#### Ц

цены на топливо 11

#### Ш

широта и долгота 12

#### Э

экранные кнопки 6

#### Я

язык голосовых сообщений 63 яркость

#### Значки

2D-, 3D-вид карты 27

#### В

Bluetooth, технология 32–33 настройки 61 псевдоним 61 соединение с телефоном 32

#### С

cityXplorer, карты 20, 30

#### E

есоRoute 38–41 баллы есоChallenge 40 информация об экономии топлива 40 калибровка экономии топлива 39 отчет о пробеге 40 профиль транспортного средства 38

#### G

GPS

имитация 14 настройки 60

#### J

JPEG-файлы изображений 57

#### Μ

MapSource 57, 68

#### Ν

nüMaps Lifetime 67

#### Ρ

PIN-код Bluetooth 33

#### S

Smartphone Link 35 подключение 36

#### U

USB 70

### www.garmin.com/support

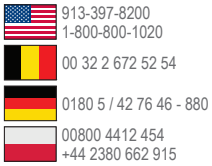

0808 2380000 +44 (0) 870.8501241 00 45 4810 5050 00 39 02 3669 9699 00 35 1214 447 460

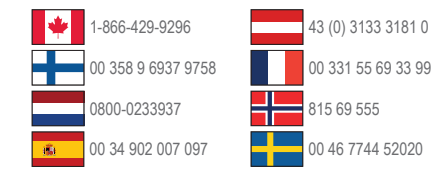

Garmin International, Inc. 1200 East 151st Street, Olathe, Kansas 66062, CШA

Garmin (Europe) Ltd. Liberty House, Hounsdown Business Park Southampton, Hampshire, SO40 9LR, Великобритания

Garmin Corporation No. 68, Zhangshu 2nd Road, Xizhi Dist. New Taipei City, 221, Тайвань (R.O.C.)